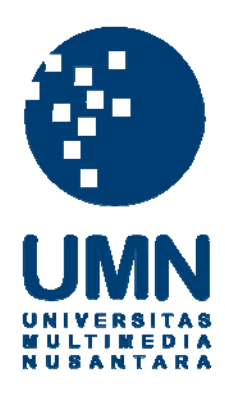

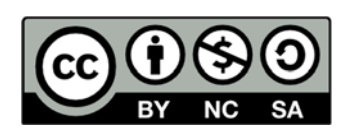

# Hak cipta dan penggunaan kembali:

Lisensi ini mengizinkan setiap orang untuk menggubah, memperbaiki, dan membuat ciptaan turunan bukan untuk kepentingan komersial, selama anda mencantumkan nama penulis dan melisensikan ciptaan turunan dengan syarat yang serupa dengan ciptaan asli.

# **Copyright and reuse:**

This license lets you remix, tweak, and build upon work non-commercially, as long as you credit the origin creator and license it on your new creations under the identical terms.

#### **BAB III**

#### PELAKSANAAN KERJA MAGANG

#### 3.1 Kedudukan dan Kordinasi

Pada kerja magang ini, penulis berada di divisi IT, khususnya sebagai system analyst. Penulis berhubungan langsung dengan karyawan dalam mencari informasi, secara langsung penulis mendapat arahan oleh Ibu Adel selaku manager divisi IT dan Ibu Jessica selaku Sitac Officer and Legal, penulis juga mendapatkan beberapa permintaan untuk implementasi dan pengembangan sistem langsung dari Bapak Husin Gusti selaku Director di PT. Massada Komunikasi. Selama meeting progress berlangsung di PT. Massada Komunikasi, bagian Business Office Administration, Project Manager, dan HRD (human resource development) turut ikut serta dalam pengembangan sistem di PT. Massada Komunikasi.

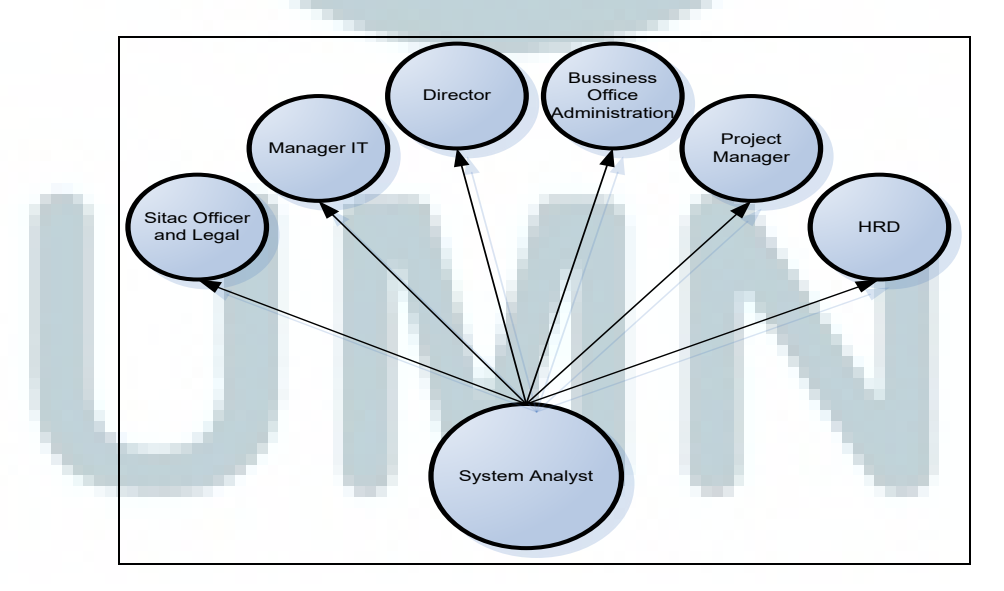

Gambar 3.1 Gambar Interaksi Kerja

#### 3.2 Tahapan Tugas yang dilakukan

Selaku *system analyst* di PT. Massada Komunikasi, penulis menganalisis bisnis proses di PT. Massada Komunikasi dan membuat sistem untuk mempermudah pekerjaan karyawan dalam mengumpulkan informasi yang di*maintain* seperti, perlengkapan, *contract, site, technical* dan operator. Dikarenakan masih baru-nya divisi *system analyst* di PT. Massada Komunikasi, modul terkait dari aplikasi ini dibuat sendiri oleh penulis berdasarkan pengalaman penulis selama berada di dunia perkuliahan.

Selama melakukan kerja magang di PT. Massada Komunikasi, penulis mengerjakan *project* yang diberikan perusahaan tidak seorang diri, tetapi dalam mengerjakan *project* ini penulis mempunyai rekan dalam pembuatan *project* atau bisa disebut *team project*.

Penulis akan menjelaskan siapa saja yang termasuk dalam *team project* PT. Massada Komunikasi, yaitu terdiri dari :

- Bias Rizky Dinovan, sebagai *leader* dari *team project* dan selaku *business* analyst.
- 2. Mega Novianti Riadi, sebagai anggota dari *team project* dan bertugas sebagai *system analyst*.
- 3. Obby Pradita, sebagai anggota dari team project dan selaku programmer.
- 4. Stevan Adji, sebagai anggota dari *team project* dan bertugas dalam menangani *database*.

Berikut penulis akan menjelaskan tugas pekerjaan dari masing masing *team project* kerja magang di PT. Massada Komunikasi :

Tugas yang dilakukan penulis selama kerja magang di PT. Massada Komunikasi antara lain sebagai berikut :

- 1. Melakukan observasi terhadap perusahaan, analisis bisnis proses perusahaan, dan menganalisis kebutuhan *user* yang akan diolah sebagai dasar untuk pengembangan sistem.
- 2. Analisis perancangan sistem yaitu, pembuatan DFD, ERD.
- 3. Perancangan aplikasi atau *user interface* sesuai analisis dan kebutuhan *user*.
- Melaksanakan *meeting progress* bersama *user* sesuai perkembangan analisis sistem.
- 5. Kordinasi dengan *team project* mengenai progress sistem.

Tugas yang dilakukan Bias Dinovan selaku *business analyst* selama kerja magang di PT. Massada Komunikasi adalah sebagai berikut :

- 1. Membuat UAT (User Acceptance Test).
- 2. Membuat user training.
- 3. Membuat *life cycle* per-modul.

Tugas yang dilakukan Obby Pradita selaku *programmer* selama kerja magang di PT. Massada Komunikasi sebagai berikut :

- 1. Melakukan rancangan dan membuat program atau coding.
- 2. Membuat validasi di dalam coding.
- 3. Melakukan *maintenance* program.

Tugas yang dilakukan Stevan Adjie dalam pembuatan *database* selama kerja magang di PT. Massada Komunikasi sebagai berikut :

- 1. Perancangan database.
- 2. Membuat query database.

#### **3.3 Uraian Pelaksanaan Kerja Magang**

3.3.1 Proses Pelaksanaan

#### **3.3.1.1** Analisis Bisnis Proses berjalan di Perusahaan

#### 3.3.1.1.1 Observasi Perusahaan

Berdasarkan pelaksanaan *meeting* secara berkala, hasil analisis, pengumpulan data, dan observasi yang telah dilakukan pada sistem yang sedang berjalan, maka ditemukan beberapa masalah yang dihadapi oleh PT. Massada Komunikasi.

Permasalahan yang timbul dalam PT. Massada Komunikasi adalah sebagai berikut:

- Sulitnya mengatur dan mengolah informasi yang ada dari tiap divisi yang saling terkait.
- Mengalami kesulitan dalam penyimpanan data yang terpisah antar divisi, karena dokumen yang ada semua tersimpan menjadi suatu rak yang banyak dan manual (menggunakan kertas).
- 3. *Database* yang sebelumnya hanya menggunakan *Microsoft Excel* sebagai media untuk menyimpan data seperti data *buidling (site), contract, technical, employee,* dan data operator yang masih

tepisah antar divisi. Sehingga, informasi yang didapat tidak terintegrasi satu sama lain.

4. Informasi yang didapat tidak akurat, pengolahan data menjadi lama dan terhambat karena harus mencari data yang terpisah antar divisi.

# 3.3.1.1.2 Analisis Proses Bisnis Berjalan

Dalam melakukan penelitian, penulis menganalisis proses bisnis yang berjalan pada PT. Massada Komunikasi untuk mengetahui alur dokumen, informasi serta kegiatan yang terjadi. Berikut gambaran umum proses bisnis pada PT. Massada Komunikasi :

# HALAMAN PROSES BISNIS BERJALAN

Gambar 3.2 Gambar Analisis Proses Bisnis Berjalan

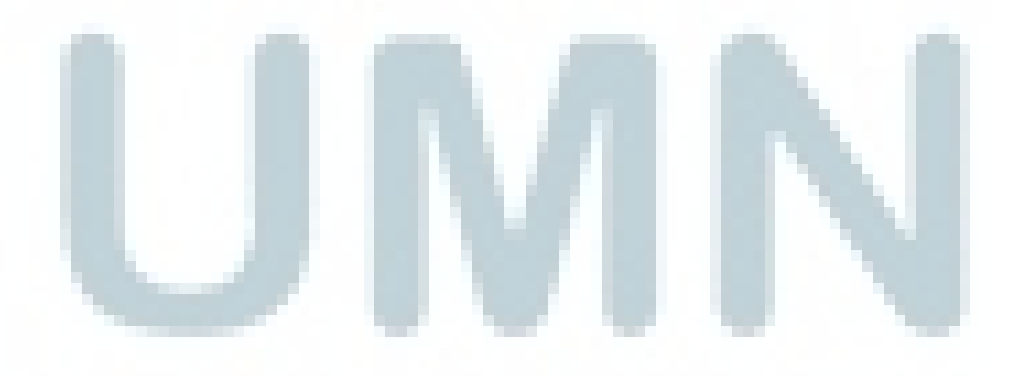

Analisis dan perancangan..., Mega Novianti Riadi, FTI UMN, 2013

a) Negoisasi Proyek

Pihak *Sitac Officer* dari PT. Massada Komunikasi melakukan negoisasi atau penawaran kepada *Building Owner* terkait dengan pembangunan proyek *in-Building Coverage Mobile System*. Saat negosiasi berlangsung PT. Massada Komunikasi menyerahkan proposal teknis dan komersial kepada *Building Owner*.

b) Persetujuan Proyek dan Pembuatan Contract

Setelah kedua belah pihak setuju dengan pembangunan jaringan di dalam *building* tersebut, barulah terjadi *contract* antara PT. Massada Komunikasi dengan pihak gedung (*building*) oleh pihak *Sitac Officer*. Setelah ditandangani perjanjian *contract* kedua belah pihak, barulah PT. Massada Komunikasi melakukan proses instalasi.

c) Persiapan Instalasi dan Integrasi Operator

Selanjutnya, bagian *surveyor* atau *design* melakukan *survey* dan *design* untuk penempatan obyek.

Kemudian, pihak *logistic* menangani setiap *request material order* dan *delivery*, lalu melakukan *order* kepada *vendor* terkait dalam memenuhi kebutuhan material untuk instalasi di dalam *building*. Selanjutnya jika barang sudah tersedia, pihak logistic menginformasikan ke bagian *subcon* untuk segera melakukan instalasi dan integrasi operator kepada *building* tersebut.

d) Penawaran Kerjasama Operator Jaringan

Selanjutnya, *Sitac Officer* menghubungi pihak operator jaringan untuk menawarkan kerjasama pemasangan BTS atau penguat sinyal. PT. Massada Komunikasi menyertakan proposal pengajuan dan data teknis selama negosiasi kepada pihak operator. Jika operator setuju dengan pengajuan tersebut, timbul *contract* antara PT. Massada Komunikasi dengan Operator dan penandatanganan *contract* antara kedua belah pihak. *Contract* yang telah dibuat disimpan sebagai bukti perjanjian oleh *Project Manager Multi Operator* dalam bentuk berkas atau dokumen di dalam database *Microsoft Excel*. Dengan demikian, bagian *Sitac Officer* sudah memiliki *draft contract building* dan *contract* operator yang sudah di sesuaikan.

e) Proses Intalasi Jaringan Operator

Bagian *Sitac Officer and* legal melakukan *request* material *civil, mechanical,and electrical (Order* dan *delivery*) kepada bagian logistic. Selanjutnya memberitahukan kepada *subcon* terkait untuk pembuatan pondasi CME (*civil, mechanical, and electrical*) dan melakukan *testing optimation* & *commissioning*. Berikut ini adalah pemaparan rancangan proses bisnis sebelum menggunakan sistem yang dibuat penulis setelah melakukan observasi dijelaskan sebagai berikut :

a) Pembuatan Form Site Building dan Operator

Mula - mula *Project Administration Business* membuat data *site building* pada form data *site building* dan data operator (yang telah menjadi *client* PT. Massada Komunikasi) ke dalam *Microsoft Excel* sebagai penyimpanan dokumen. Data tersebut dibuat atas perintah dari *Business Officer* berdasarkan persetujuan proses negoisasi. Setelah data *site building* sudah dibuat kemudian barulah pihak *Sitac Officer* dan legal melihat data *site building* yang sudah dibuat sebelumnya di *Microsoft Excel* untuk kemudian ditindak lanjuti dalam pembuatan kontrak di tiap *site building* tersebut.

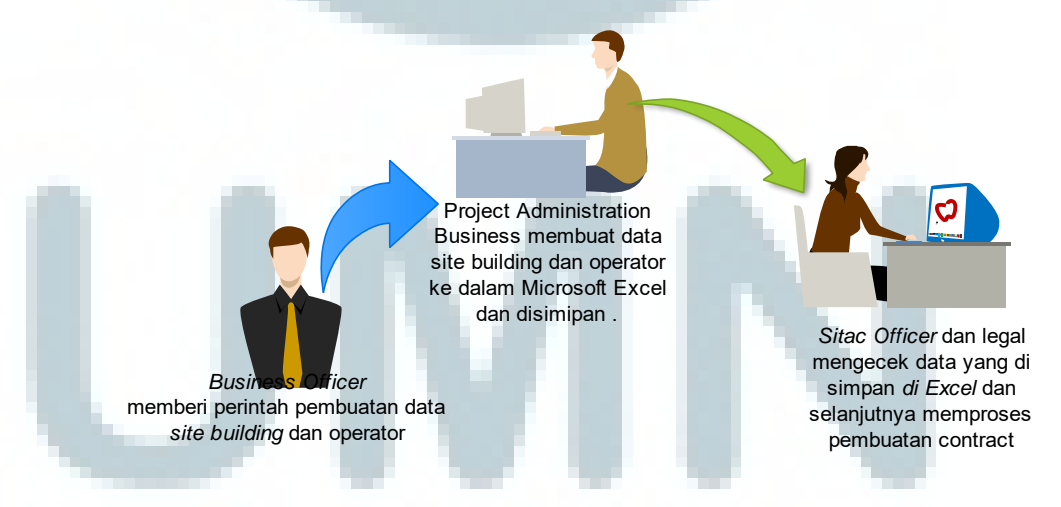

Gambar 3.3 Pembuatan Form Site Building dan Operator

#### b) Pembuatan Form Contract

Pembuatan form *contract* dilakukan oleh bagian *Sitac Officer* dan legal. Form *contract* dibuat yang di dalamnya berisi data dengan *site building* dan operator terkait. Form *contract* dibuat dengan mencari terlebih dahulu data *site building* dan operator yang pernah dibuat di dalam folder file mengenai data *site building* dan operator secara terpisah. Setelah itu dituliskan mengenai *contract* yang akan dibuat dan menuliskan batas waktu periode dari masa *contract* dengan *building* dan operator serta metode pembayaran yang digunakan. Setelah pembuatan form *contract* selesai dibuat kedalam bentuk file *Microsoft Excel*, kemudian form *contract* disimpan dan dicetak lalu diberikan *Project Manager Multi Operator* untuk divalidasi dan disimpan sebagai bukti *contract* untuk kemudian diberikan kepada Direktur.

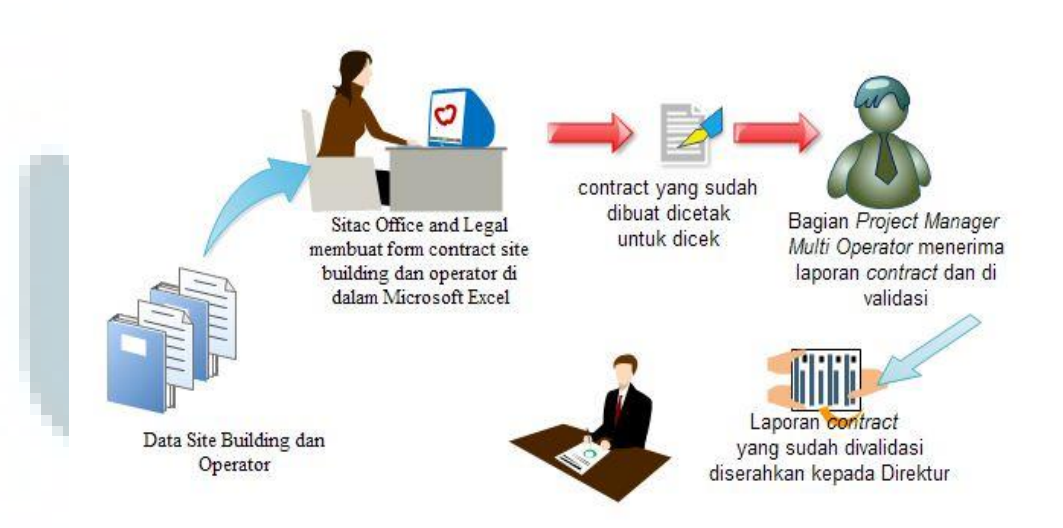

Gambar 3.4 Pembuatan Form Contract

#### c) Pembuatan Form Technical

Setelah Pembuatan form *contract*, selanjutnya bagian *Project Admin Technical* membuat form *technical* yang berisi informasi yang ada seperti pekerjaan PT. Massada Komunikasi yang telah melakukan implementasi proyek jaringan kepada beberapa *site* sebelumnya. Informasi yang terdapat di dalam form *technical* berisi catatan *equipment* untuk implementasi pembangunan jaringan , dan terdapat catatan informasi data tentang luas lahan data *building* tersebut. Kemudian, form *technical* yang selesai dibuat kedalam *Microsoft Excel* kemudian disimpan dan dicetak sebagai laporan yang akan diberikan kepada *Project Manager* untuk divalidasi dan disimpan sebagai bukti implementasi yang sudah dilaksanakan PT. Massada Komunikasi, dan untuk selanjutnya laporan diberikan kepada Direktur.

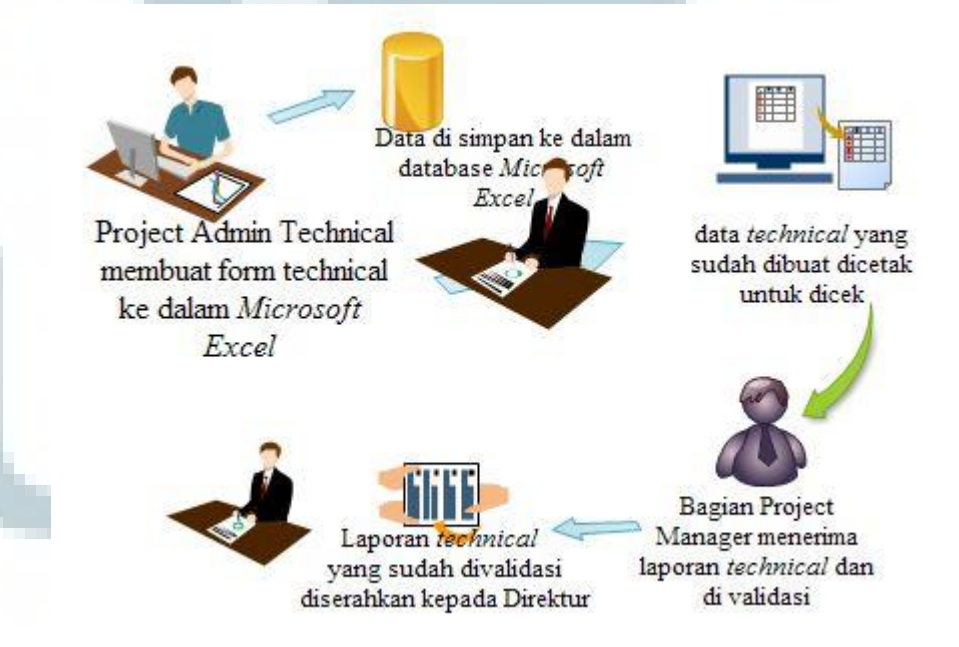

Gambar 3.5 Pembuatan Form Technical

d) Pembuatan Data Employee

Bagian Human Resource Development membuat data employee sebagai penyimpanan data karyawan yang bekerja di PT. Massada Komunikasi secara keseluruhan menggunakan file dokumen Microsoft Excel. Bagian HRD membuat data employee ke dalam Microsoft Excel Gambar 3.6 Pembuatan Data Employee

#### 3.3.1.1.3 Analisis Kebutuhan Penggunan

Berdasarkan permasalahan – permasalahan yang ada di PT. Massada Komunikasi, dapat disimpulkan kebutuhan yang diperlukan oleh pengguna di PT. Massada Komunikasi yaitu sebagai berikut :

- 1. Database yang berguna untuk menyimpan semua data site (building), contract, technical, operator, employee, users.
- 2. Aplikasi sistem informasi yang dapat membantu pekerjaan karyawan tiap divisi yang saling terhubung satau sama lain, dan admin dalam mengatur dan mengolah data pelanggan serta *inventory*.
- 3. Pembuatan laporan atas *contract* yang terjadi antara PT. Massada Komunikasi dengan *Building*, dan PT. Massada Komunikasi dengan

operator yang di dalam *contract* tersebut berisi informasi batas jatuh tempo dalam periode tertentu. Serta laporan untuk *tehcnical*, agar mengetahui *inventory* yang digunakan dalam pembangunan proyek PT. Massada Komunikasi. Semua laporan tersebut terintegrasi dalam sistem aplikasi.

#### 3.3.1.2 Analisis Perancangan Sistem

Berdasarkan observasi dan analisis kebutuhan *user* yang dilakukan oleh penulis sebelumnya, didapatkan beberapa solusi yang diperoleh untuk membantu menyelesaikan permasalahan di atas antara lain membuat perancangan sistem terlebih dahulu, membuat desain *database* yang menerapkan modul – modul sesuai kebutuhan *user* di PT. Massada Komunikasi seperti penyimpanan data *building, contract, technical,* operator, *employees, users,* dan pencetakan laporan *contract* serta *technical*.

Hal – hal yang ikut terlibat dalam sistem informasi manajemen proyek adalah sebagai berikut:

- Karyawan PT. Massada Komunikasi
- Pelanggan PT. Massada Komunikasi
- *Client* PT. Massada Komunikasi
- Data *site*, operator, *employee*, *user*
- Transaksi, yang meliputi :

-Contract

-Technical

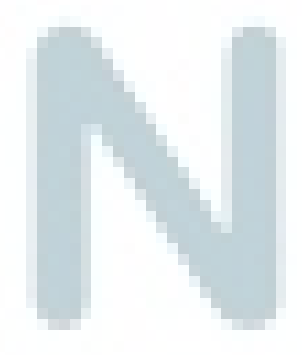

Kebutuhan Fungsional dari sistem informasi manajemen proyek ini adalah sebagai berikut :

- Menyimpan data site, operator, employee, user
- Menangani transaksi contract
- Menangani transaksi technical
- Menghasilkan laporan transaksi contract
- Menghasilkan laporan transaksi *technical*
- User Granted (Hak akses sistem / security)

#### 3.3.1.2.1 Proses Bisnis Usulan

Berikut ini adalah pemaparan proses bisnis usulan yang sudah terkomputerisasi dan disimpan dalam satu *database* server sehingga *user* tidak perlu lagi menggunakan kertas atau *form* dalam penyampaian informasi dari satu divisi ke divisi lainya. Dalam proses bisnis usulan ini, tidak ada perubahan bisnis proses yang signifikan, hanya semua proses akan terkomputerisasi dan semua data akan terintegrasi satu sama lain dengan baik.

Berikut adalah gambaran proses bisnis usulan pada PT. Massada Komunikasi :

a) Input Data Form Site Building

Bagian *Project Administration Business* membuat master data *site building* dan master data operator (yang telah menjadi *client* PT. Massada Komunikasi) yang akan di-input ke dalam sistem. Data tersebut akan di input ke dalam form *site building* dan form operator atas perintah dari *Business Officer* berdasarkan persetujuan proses negoisasi. Setelah data *site Building* sudah tersimpan di dalam sistem, barulah pihak *sitac officer* dan *legal* melihat data *site building* yang tersimpan di database untuk ditindak lanjuti dalam pembuatan kontrak di tiap *site building* tersebut.

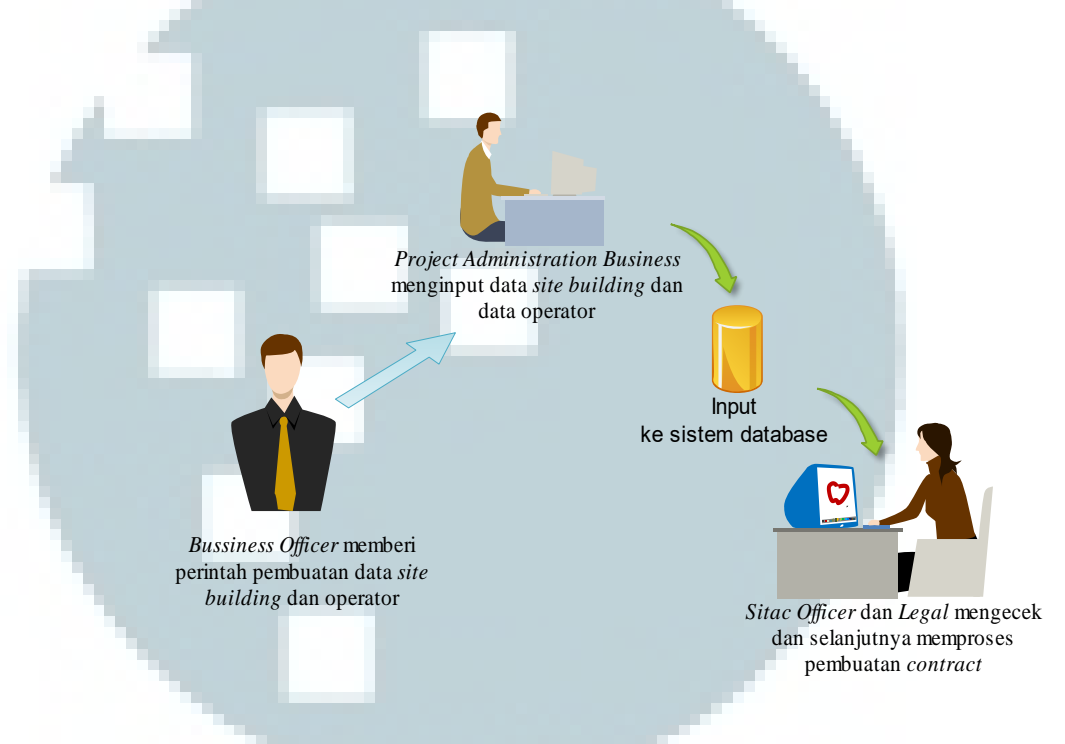

Gambar 3.7 Proses Input Data Form Site Building

#### b) Input Data Form Contract

Pembuatan *contract* dilakukan oleh bagian *Sitac Officer* dan legal. Di dalam form *contract* terdapat *contract* antara PT. Massada Komunikasi dengan *Building* dan PT. Massada Komunikasi dengan operator. Terlampir dengan adanya form input *contract*, bagian *sitac officer* dan legal dapat juga mengetahui batas waktu periode *contract expire date* dari tiap *site*  dan operator, serta cara pembayaran dari tiap masing – masing *site* dan operator, contohnya tipe pembayaran seperti : Revenue Sharing dan Rent.

Jika form input *contract* selesai dibuat, pihak *sitac officer* dan legal dapat mencetak hasil laporan *contract* sebagai laporan *contract* untuk selanjutnya diberikan kepada *Project Manager Multi Operator* untuk divalidasi dan disimpan sebagai bukti, dan untuk selanjutnya diberikan

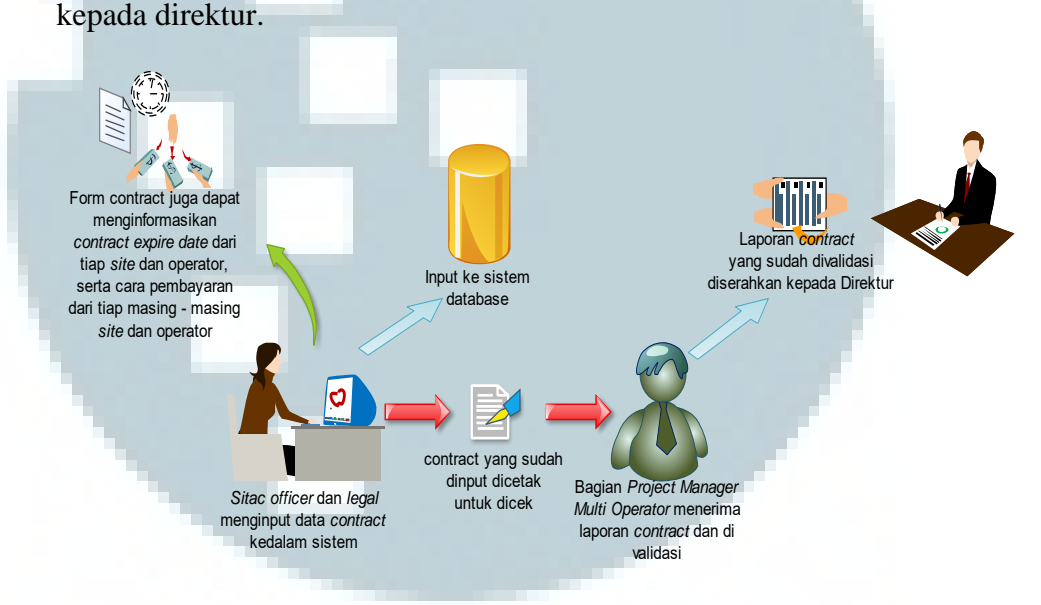

Gambar 3.8 Proses Input Data Form Contract

#### c) Input Form *Technical*

Setelah selesai input data form *contract*, selanjutnya bagian *Project Admin Technical* menginput data ke dalam form input Technical, dari situ terlihat informasi yang ada seperti pekerjaan PT. Massada Komunikasi yang telah melakukan implementasi proyek jaringan kepada beberapa *site* sebelumnya. Informasi yang terdapat di dalam form *technical* berisi *equipment* untuk implementasi pembangunan jaringan , dan terdapat informasi data tentang luas lahan data *building* tersebut. Kemudian, form input technical dicetak sebagai laporan yang akan diberikan kepada *Project Manager* untuk divalidasi dan disimpan sebagai bukti pengerjaan implementasi yang sudah dilaksanakan PT. Massada Komunikasi, dan untuk selanjutnya laporan diteruskan untuk direktur.

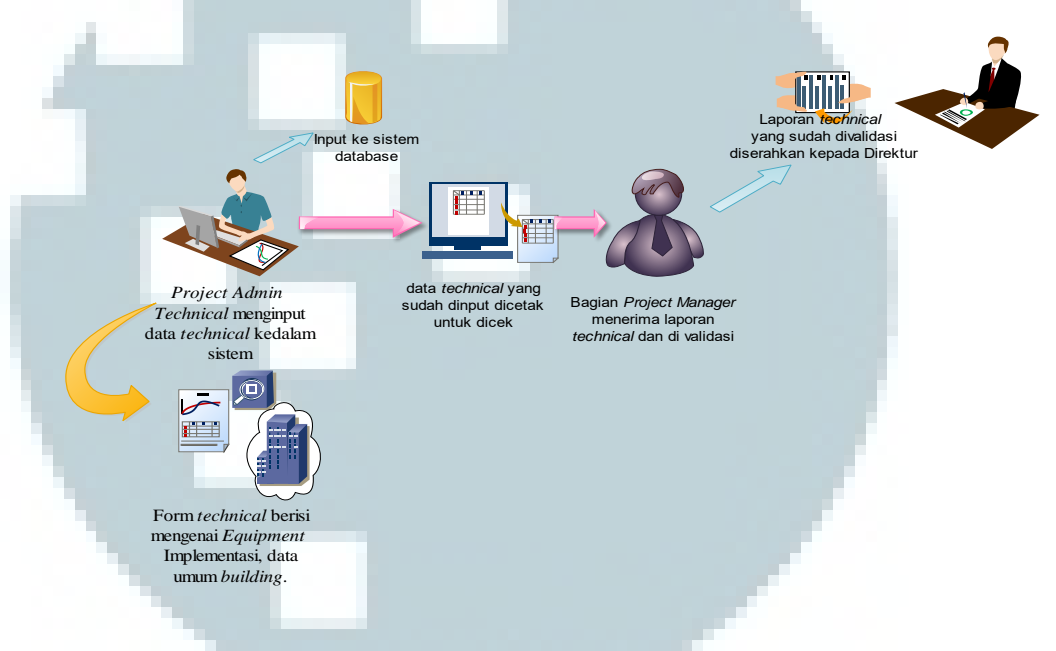

Gambar 3.9 Proses Input Data Form Technical

d) Input Form Employee

Bagian *Human Resource Development* melakukan input form employee sebagai penyimpanan data karyawan yang bekerja di PT. Massada Komunikasi secara keseluruhan. Data tersebut sudah langsung tersimpan di dalam *database* sistem, yang akan terintegrasi dengan form *user*.

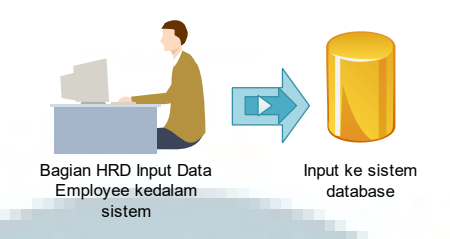

Gambar 3.10 Proses Input Data Form Employee

e) Input Form User

Untuk *role management* yang di dalamnya berisi untuk *privilege user* (hak akses *user login*) yang akan diisi oleh karyawan yang memegang hak sebagai admin (*Super Admin*).

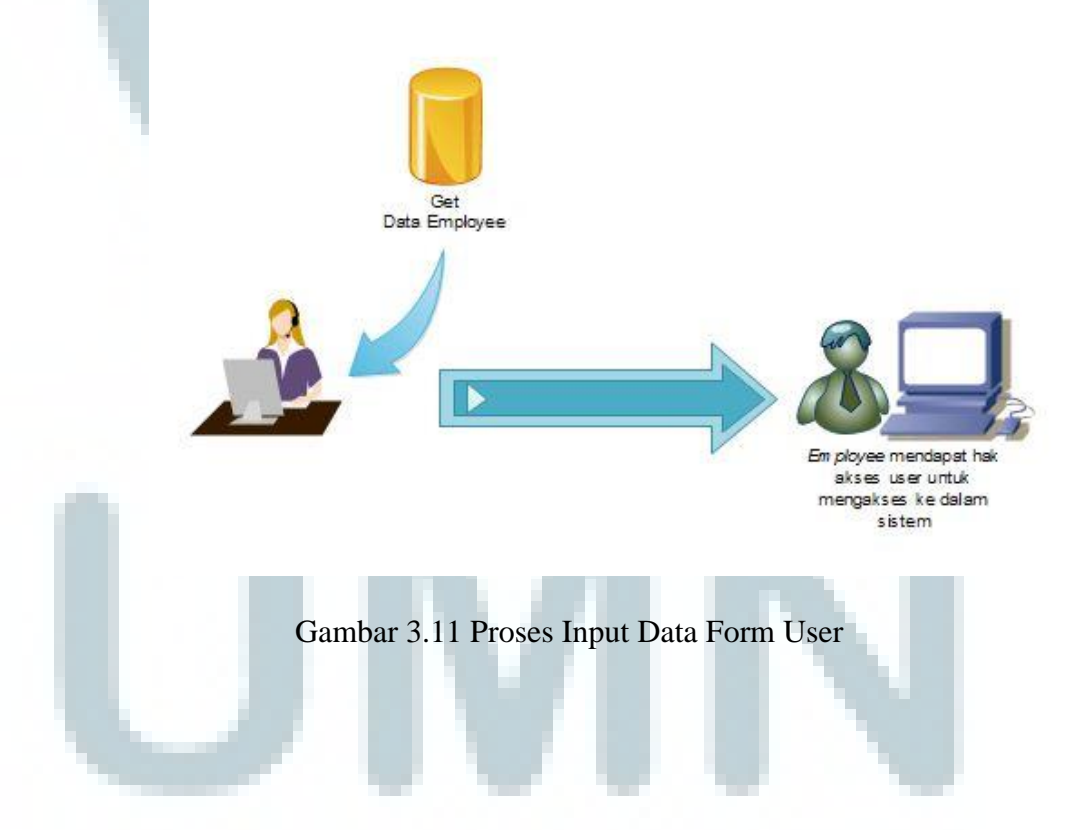

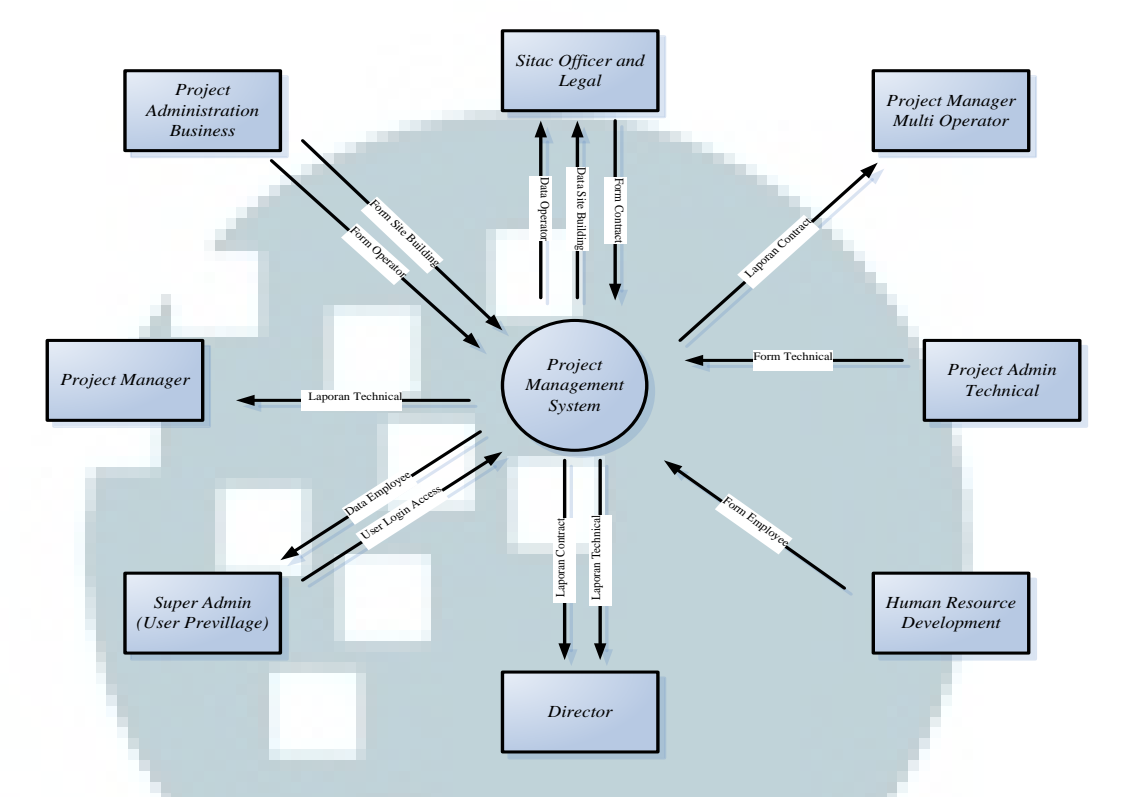

#### 3.3.1.2.2 Data Flow Diagram Sistem yang Akan Dibuat

Gambar 3.12 Diagram Konteks Sistem Informasi PT. Massada Komunikasi

Gambar di atas adalah gambar diagram konteks yang sudah dianalisis oleh penulis berdasarkan hasil observasi dan *meeting* dengan *user* dan *top level management* di PT. Massada Komunikasi. Dalam sistem yang dikembangkan penulis, ada delapan entitas yang berhubungan dengan sistem. Delapan entitas itu yaitu Project Administration Business, Sitac Officer and Legal, Project Manager Multi Operator, Project Admin Technical, Human Resource Development, Director, Super admin, dan Project Manager.

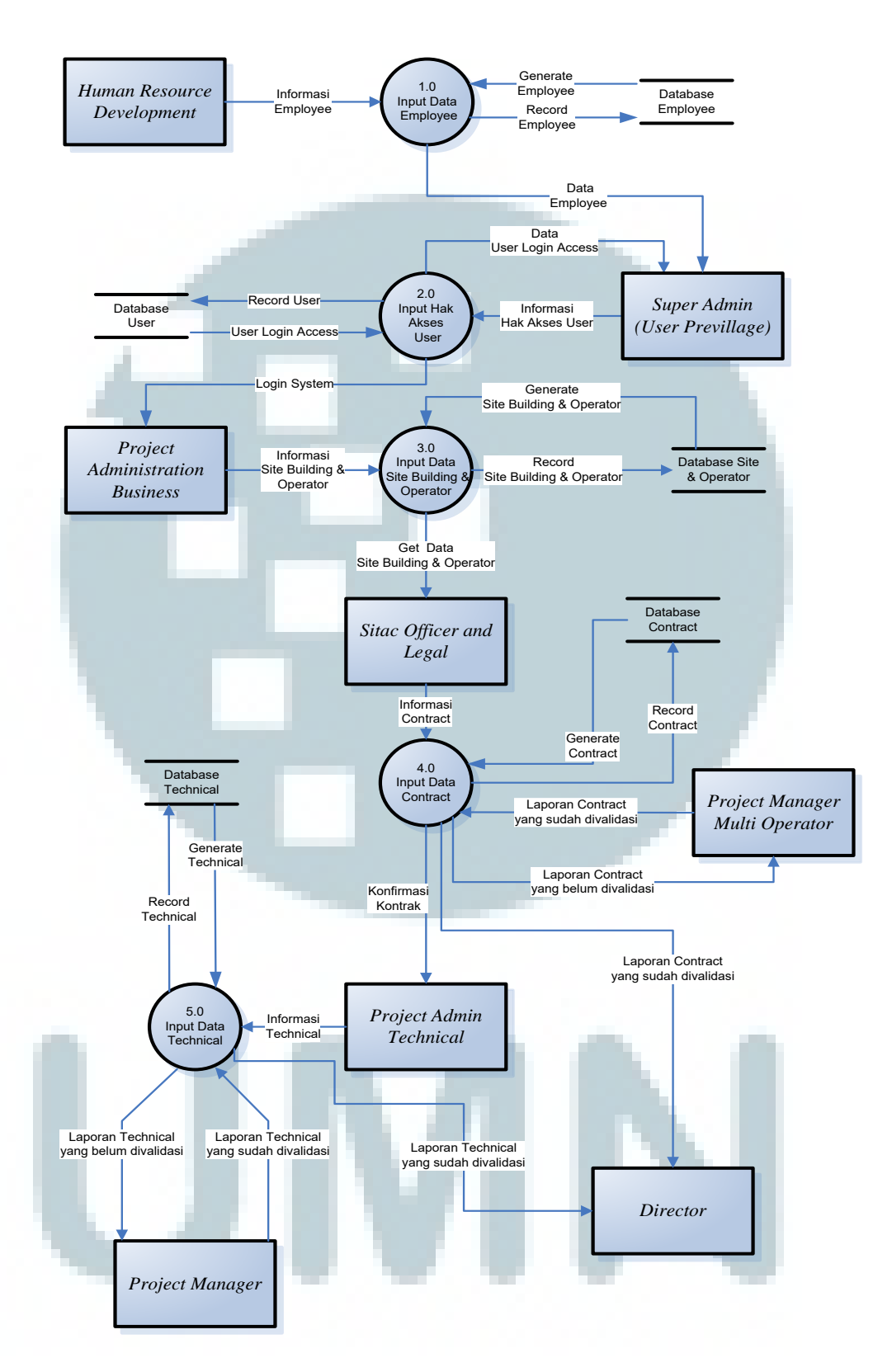

Gambar 3.13 Diagram Level Nol Sistem Informasi PT. Massada Komunikasi

Perancangan DFD (*Data Flow Diagram*) di atas menunjukan proses aliran data yang terjadi di dalam sistem. Mulai dari input data oleh *Human Resourse Development* melakukan input data *Employee* kemudian tersimpan di dalam *database employee*.

Super Admin (User Previllage) mengambil data employee untuk membuat data user log in access, dengan cara input data hak akses users yang kemudian akan ter-record ke dalam database user.

*Project Administration Business* dapat melakukan *log in* ke dalam sistem dengan *user previllage* yang sudah di tentukan, mendapatkan hak akses untuk input data form *Site Building* dan operator. Setelah input data *site building* dan operator, akan ter-*record* ke dalam *database*.

Selanjutnya, bagian *sitac officer* dan legal mengambil data *site building* dan operator, yang akan di lanjutkan untuk input data *contract* dan langsung ter-*record* ke dalam *database contract*. Form *contract* dapat menghasilkan laporan *contract*, laporang *contract* yang belum divalidasi akan diberikan kepada *Project Manager Multi Operator* untuk dilakukan pengecekan. Laporan *contract* yang sudah divalidasi akan diberikan langsung kepada *director*.

Project Admin Technical melihat konfirmasi contract, kemudian dilanjutkan input data technical. Data technical akan ter-record ke dalam database technical. Form technical dapat menghasilkan laporan technical, laporan technical yang belum divalidasi akan diberikan kepada project

*manager* untuk dilakukan cek data. Laporan *technical* yang sudah divalidasi akan diberikan langsung kepada *Director*.

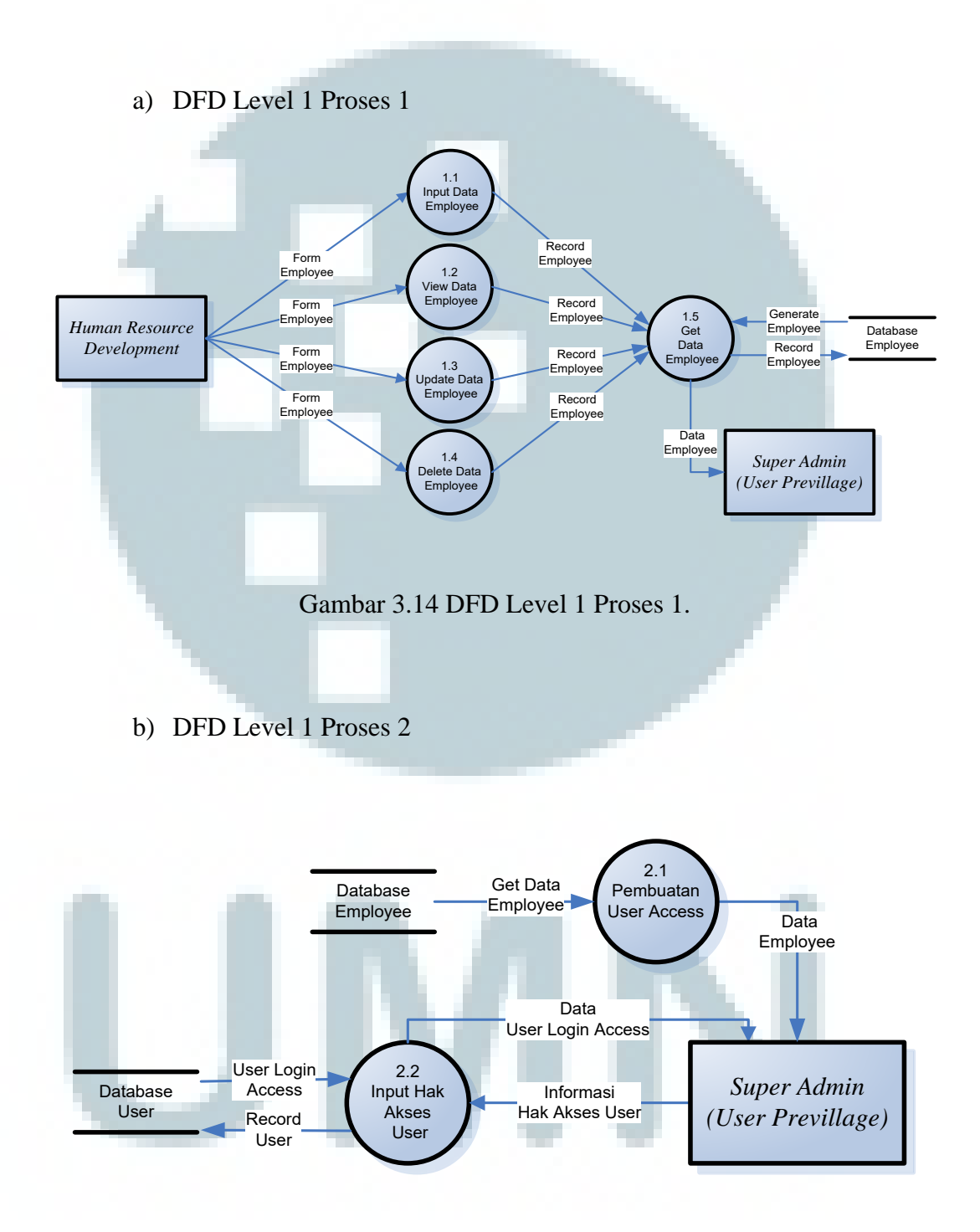

Gambar 3.15 Level 1 Proses 2

#### c) DFD Level 1 Proses 3

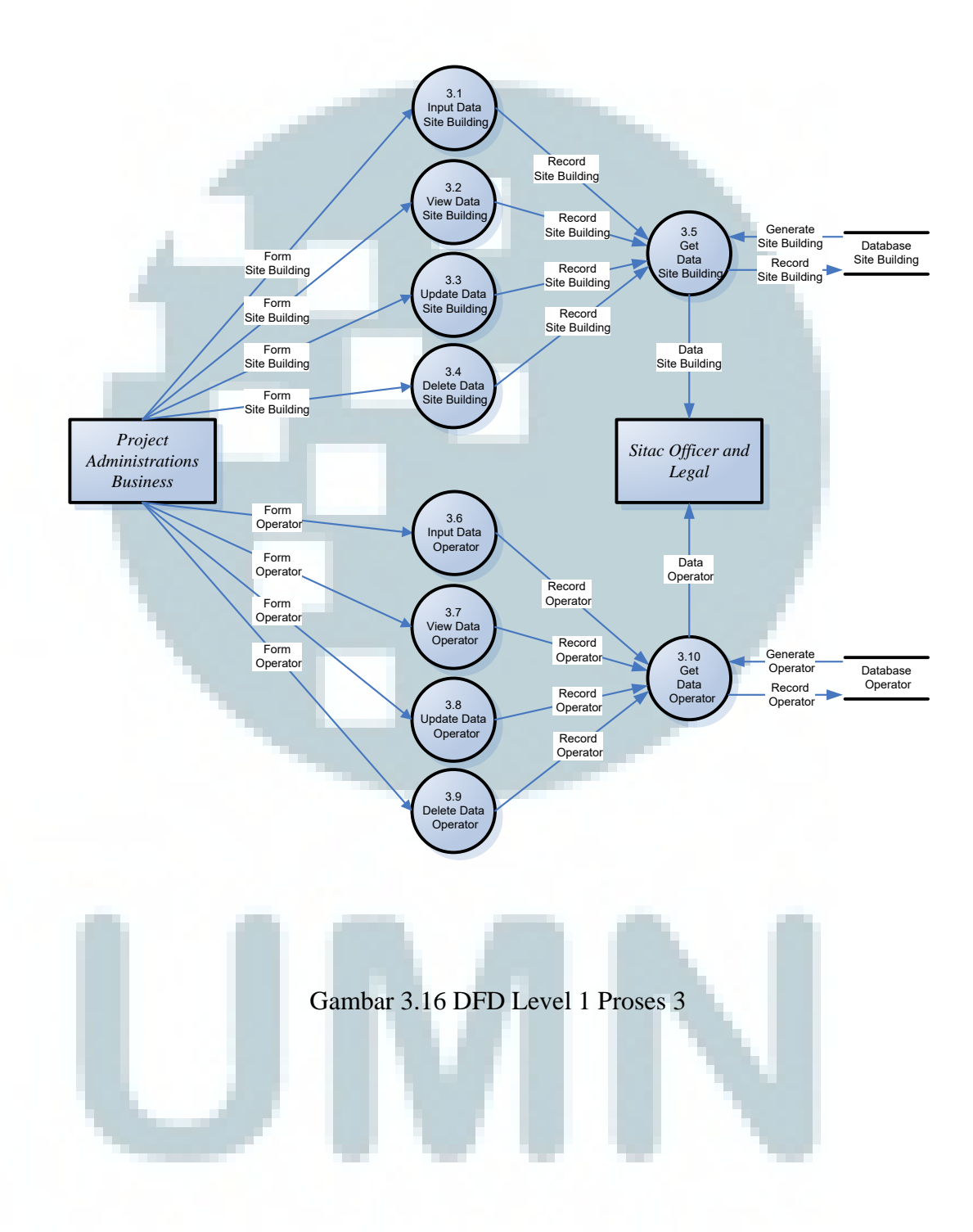

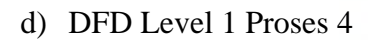

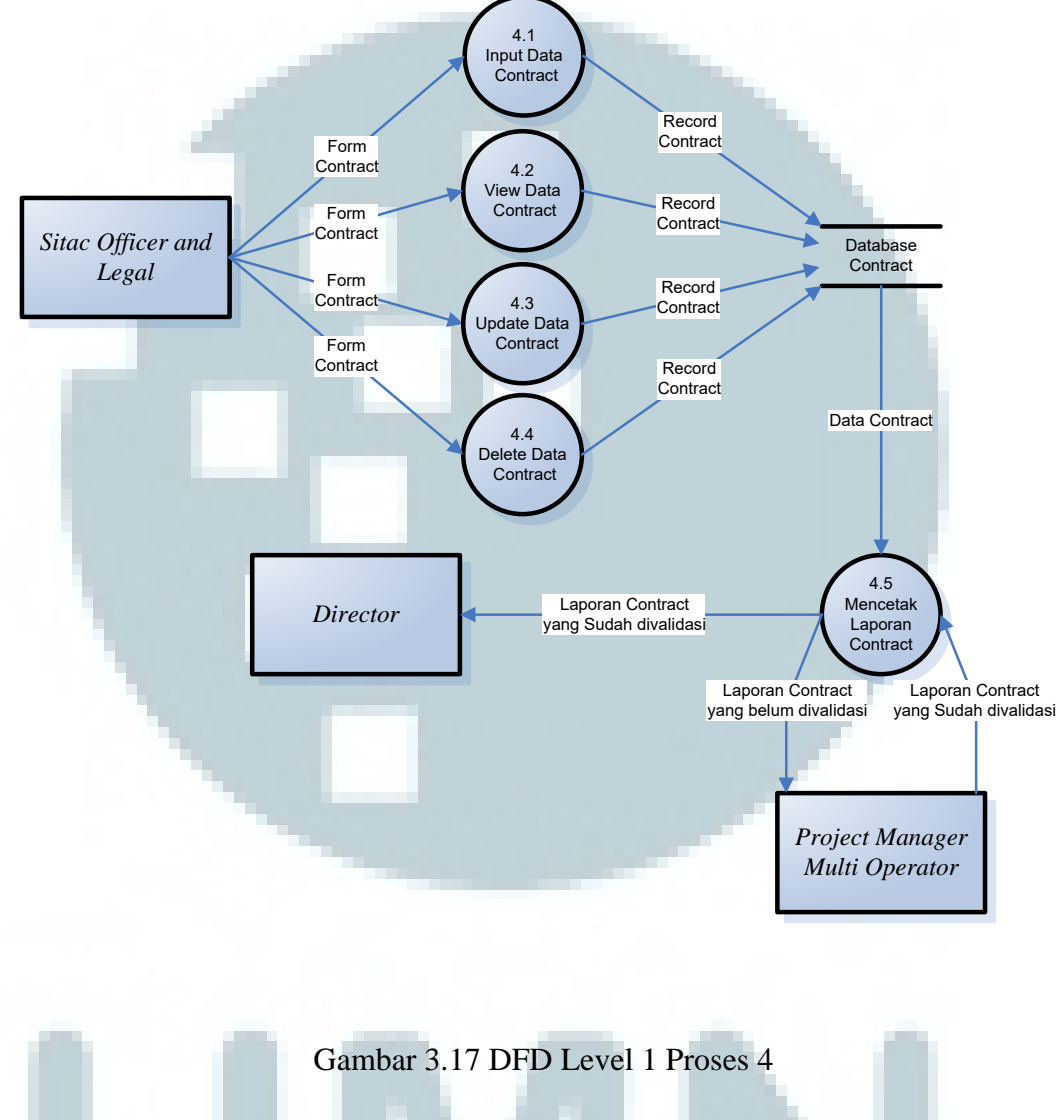

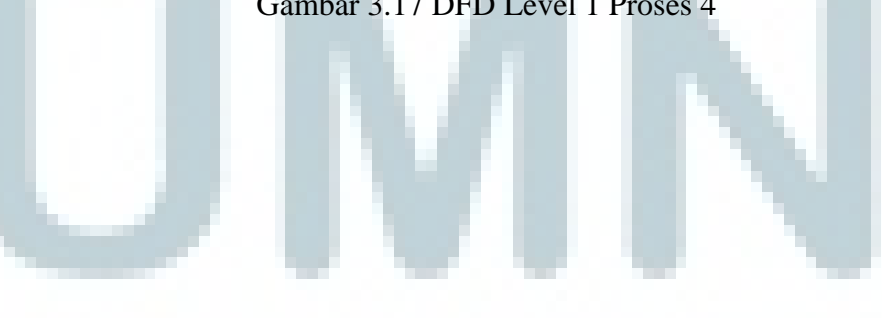

#### e) DFD Level 1 Proses 5

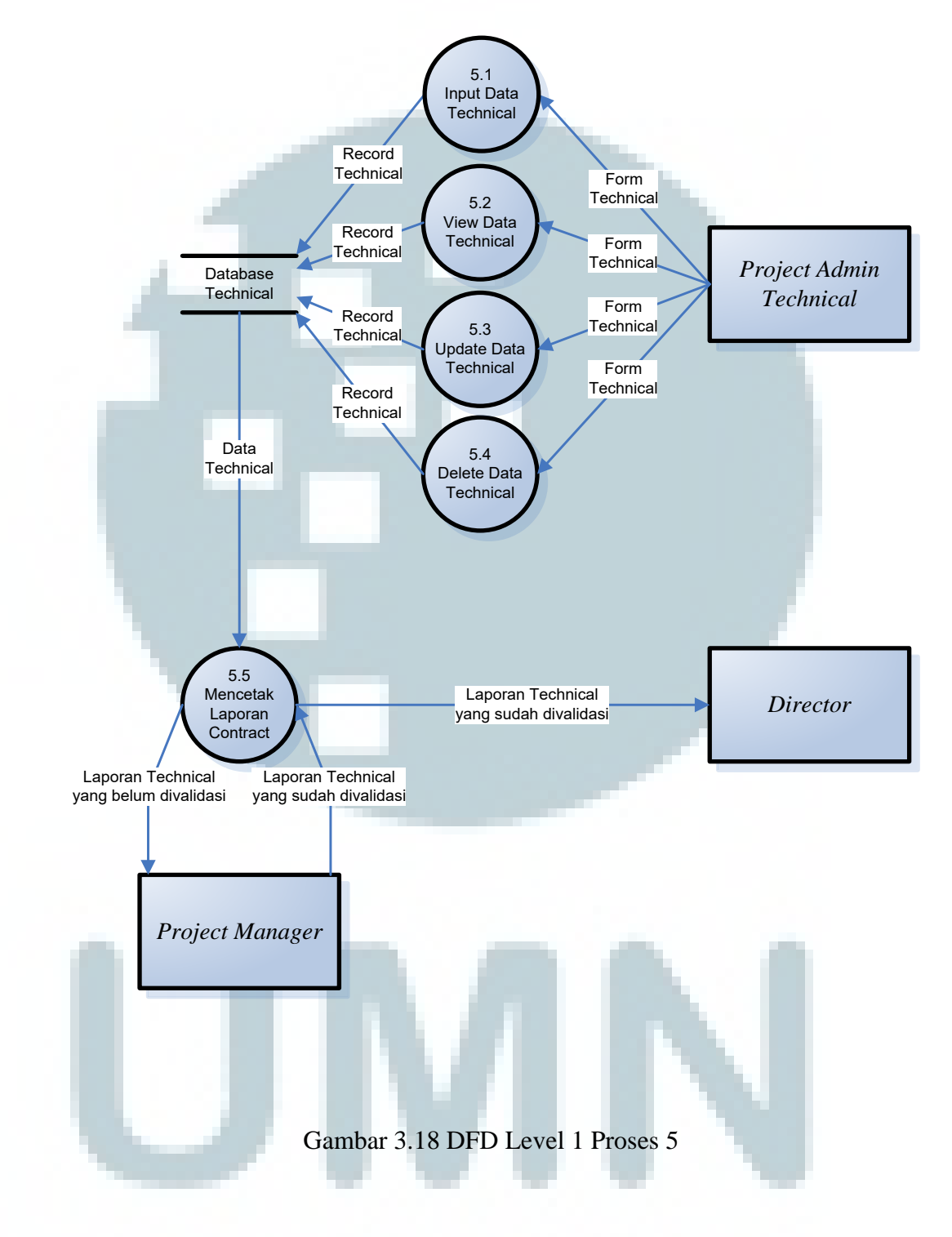

# 3.3.1.2.3 Entity Relationship Diagram Usulan

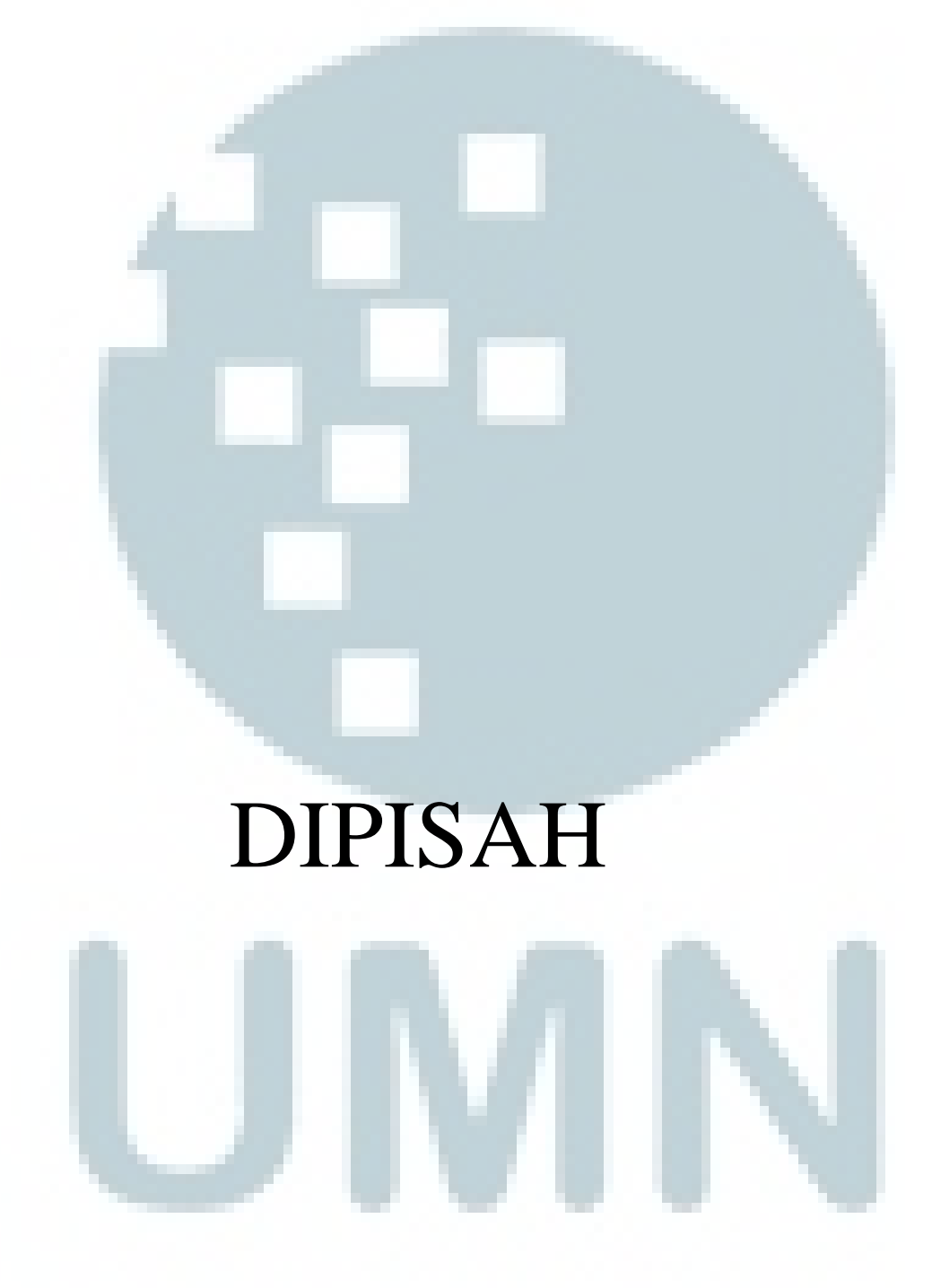

Gambar 3.19 Entity Relationship Diagram

#### 3.3.1.3 Perancangan Aplikasi atau User Interface

Berikut ini penulis akan melampirkan rancangan aplikasi atau *user interface* dalam pembuatan sistem manajemen proyek di PT. Massada Komunikasi :

| 1. Lo | ogin Form                                                                                                    |
|-------|----------------------------------------------------------------------------------------------------|
|       | PT, Massauar Kullullikasi                                                                                                    |
|       | WASSADA         MASSADA         PT. MASSADA KOMUNIKASI         Username : XXXXXXXX         Username : *********         Log In |

Gambar 3.20 Login Form

Login form adalah tampilan awal dari sistem informasi PT. Massada Komunikasi yang berguna untuk *user* melakukan *log in* ke dalam sistem. Untuk dapat masuk ke dalam *web apllication* tersebut masing – masing *user* harus memiliki hak akses seperti *username* dan *password* yang telah diberikan oleh HRD perusahaan. Dari login form ini, sistem akan mengecek siapakah *user* yang akan masuk ke dalam sistem. Setiap *user* memiliki hak akses sesuai dengan kebutuhan dan otorisasi mereka.

| Γ | Eald dalam Canaan  | Data                 | base      |
|---|--------------------|----------------------|-----------|
|   | Fleid dalam Screen | Table                | Field     |
| Γ | Username           | User                 | user_name |
|   | Password           | User                 | user_pass |
|   |                    |                      |           |
|   | Tabel 3.1 Hubunga  | n antar Tabel Form I | Log in    |
| L | JN                 |                      |           |

Hubungan antar tabel form log in adalah sebagai berikut :

#### 2. Menu Utama

| PT. Massada Komur   | ikasi      |                   |
|---------------------|------------|-------------------|
| General Information | Input Form | Reporting Service |
| Sub PT.             | Site       | Report Contract   |
|                     | Contract   | Report Technical  |
|                     | Technical  |                   |
|                     | Operator   |                   |
|                     | Employees  |                   |
|                     | Users      |                   |
|                     |            |                   |
|                     |            |                   |
|                     |            |                   |
|                     |            |                   |
|                     |            |                   |
|                     |            |                   |
|                     |            |                   |
|                     |            |                   |
|                     |            |                   |
|                     |            |                   |

#### Gambar 3.21 Menu Utama

Menu utama adalah tampilan awal menu sistem informasi PT. Massada Komunikasi. Setiap form akan dimulai dari menu utama, menu utama merupakan menu yang mengintegrasikan setiap form master dan transaksi yang akan digunakan oleh *user*. Menu utama terdiri dari *General Information*, *Input Form*, *Reporting Service*. Sistem ini akan digunakan oleh *Project Manager*, *Project Administration Business*, *Sitac Officer and Legal*, *Project Admin Technical*, *HRD*, *Super Admin*. Sub menu terdiri dari :

- Sub PT. Untuk *view* informasi yang ada setelah input data.
- Form *Site, contract, technical, operator , employee, users* merupakan form untuk input data ke dalam sistem yang akan digunakan oleh *user* yang sudah memiliki hak akses.
- *Report contract* dan *report technical* untuk mencetak laporan.

#### 3. Input Form Site

| Form Site      |                                                 |
|----------------|-------------------------------------------------|
| Image Building | Input Data Site                                 |
|                | Site ID : < <autogenerate>&gt; Q</autogenerate> |
|                | Project Type : O Multi Operator O Reseller      |
|                | Building Name : < <isi>&gt;</isi>               |
|                | Building Owner : < <isi>&gt;</isi>              |
|                | Phone Number : < <isi>&gt;</isi>                |
| Photo          | Fax : < <isi>&gt;</isi>                         |
|                | Address : < <isi>&gt;</isi>                     |
|                |                                                 |
|                |                                                 |
|                | Location : < <tampil>&gt; V Edit</tampil>       |
|                | Contact Person Name : < <isi>&gt;</isi>         |
|                | CP Phone Number : < <isi>&gt;</isi>             |
|                |                                                 |
|                |                                                 |
|                | Browse                                          |
|                | DIOWSE                                          |
|                | Insert Update Delete Cancel                     |
|                |                                                 |

#### Gambar 3.22 Input Form Site

Form input data *site* digunakan untuk mengisi data mengenai *building*. Yang terdiri dari :

- *Site ID* yang sudah langsung *autogenerate* (SIE001).
- Terdapat textbox Project Type, Building Name, Building Owner, Phone Number, Fax, Address yang harus di input data nya.
- Untuk menginput *location*, harus memilih lokasi yang sudah disediakan di dalam *dropdown*. Jika memang lokasi yang di tuju tidak terdapat di dalam *dropdown*, terdapat *button "Edit"*

muncul tampilan pop up yang berisikan untuk menginput lokasi baru.

- *Textbox contact person name, CP phone number, CP email,* yang harus diinput datanya.
- Untuk menginput *building photo*, harus klik *button browse* untuk memilih gambar yang akan di *upload*.
- Tombol *Insert* untuk input data ke dalam *database* sistem.
- Tombol *Update* untuk edit data.
- Tombol *delete* untuk menghapus data *site* yang ada di dalam *database* sistem.
  - Tombol *cancel* untuk membatalkan penginputan data.

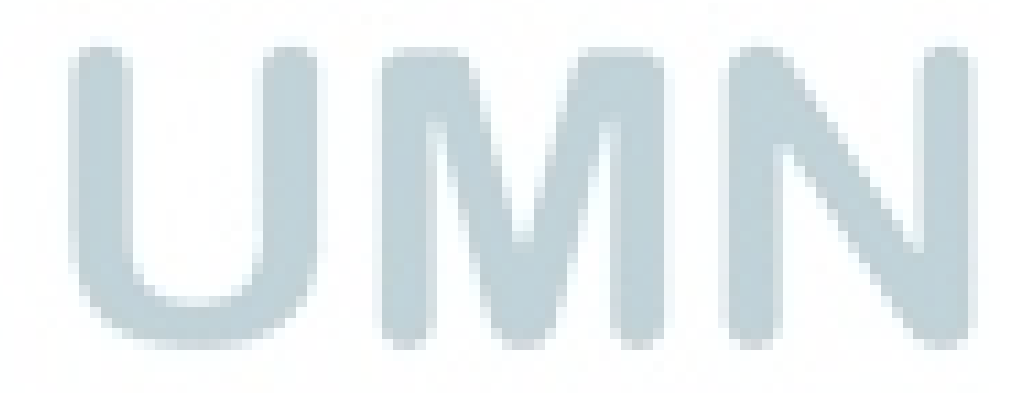

|                     | Database |                     |
|---------------------|----------|---------------------|
| Field dalam Screen  | Table    | Field               |
| Site ID             | Site     | Site_id             |
| Project Type        | Site     | Site_typeProject    |
| Building Name       | Site     | Site_nama           |
| Building Owner      | Site     | Site_building OWner |
| Phone Number        | Site     | Site_noTelp         |
| Fax                 | Site     | Site_fax            |
| Address             | Site     | Site_alamat         |
| Location            | Site     | Location_id         |
| Contact Person Name | Site     | Site_namaCp         |
| CP Phone Number     | Site     | Site_noTelpCp       |
| CP Email            | Site     | Site_emailCp        |
| Building Photo      | Site     | Site_photo          |
|                     |          |                     |
|                     |          |                     |
|                     |          |                     |

Hubungan antar tabel input form site adalah sebagai berikut :

Tabel 3.2 Hubungan antar Tabel Input Form Site

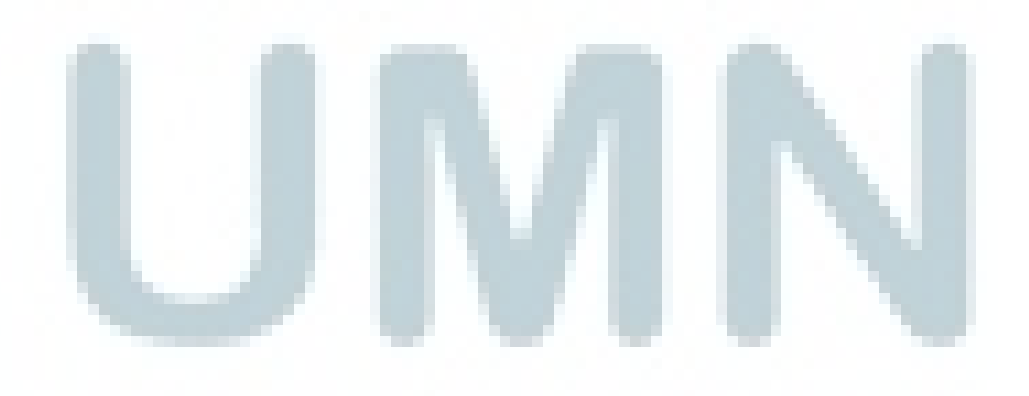

#### 4. Input Form Operator

| For | m Operator   |                                                      |
|-----|--------------|------------------------------------------------------|
| ſ   | Image Upload | Entry Data Operator                                  |
|     |              | Operator's ID : < <auto generate="">&gt; Cari</auto> |
|     |              | Operator's Name : < <isi>&gt;</isi>                  |
|     |              | Operator's Company : < <isi>&gt;</isi>               |
|     |              | Operator's Logo : < <isi>&gt; Browse</isi>           |
|     | Photo        | Operator's Address : < <isi>&gt;</isi>               |
|     |              |                                                      |
|     |              | Operator's Phone No : < <isi>&gt;</isi>              |
|     |              | Operator's Fax : < <isi>&gt;</isi>                   |
|     |              | Contact Person : < <isi>&gt;</isi>                   |
|     |              | Insert Update Delete Cancel                          |

Gambar 3.23 Input Form Operator

Form input data operator digunakan untuk mengisi data mengenai operator yang sudah menjadi *client* PT. Massada Komunikasi. Yang terdiri dari :

- *Textbox Operator's ID* yang sudah langsung *autogenerate* (OPT001).
- Textbox Opertor's Name, Operator's Company, Operator's Address, Operator's Phone Number, Operator's Fax, contact person harus diinput datanya.
- Untuk menginput *operator's logo*, harus klik *button browse* untuk memilih gambar yang akan di *upload*.
- Tombol *Insert* untuk input data ke dalam sistem.

- Tombol *update* untuk edit data yang ada di sistem.
- Tombol *delete* untuk menghapus data *site* yang ada di dalam *database* sistem.
- Tombol cancel membatalkan penginputan data.

Hubungan antar tabel input form operator adalah sebagai berikut :

| E'1111 0            | Database |                         |
|---------------------|----------|-------------------------|
| Field dalam Screen  | Table    | Field                   |
| Operator's ID       | Operator | Operator_id             |
| Operator's Name     | Operator | Operator_name           |
| Operator's Company  | Operator | Operator _company       |
| Operator's Logo     | Operator | Operator _photo         |
| Operator's Address  | Operator | Operator _address       |
| Operator's Phone No | Operator | Operator _noTelp        |
| Operator's Fax      | Operator | Operator _fax           |
| Contact Person      | Operator | Operator _contactPerson |
|                     |          |                         |

Tabel 3.3 Hubungan antar Tabel Input Form Operator

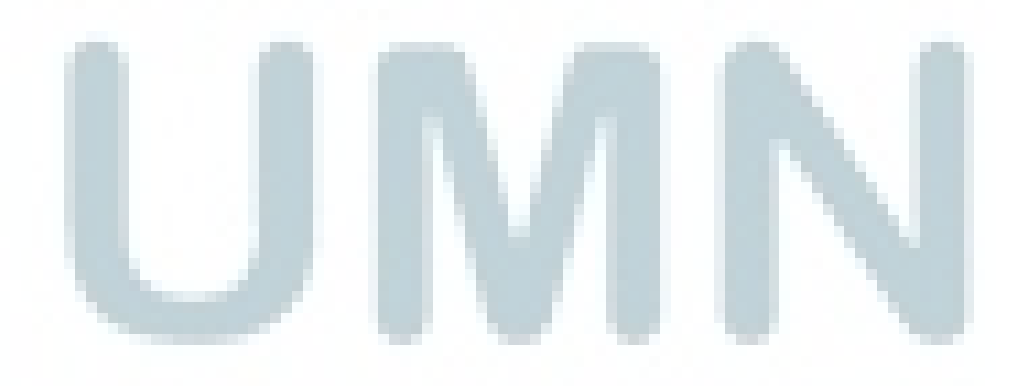

#### 5. Input Form Contract

| Form Contract                                                                                                    |                                                           |
|----------------------------------------------------------------------------------------------------|-----------------------------------------------------------|
| Site Contract                                                                                                    | Input Site Contract                                       |
| Site ID : < <tampil>&gt; Cari</tampil>                                                                                                    | Contract No. : << <isi>&gt;</isi>                         |
| Site Name : < <tampil>&gt;</tampil>                                                                                                    | Contract Date : dd/mm/yyyy                                |
|                                                                                                    | Start Date : dd/mm/yyyy                                   |
| No. Contract Date Start End                                                                                                    | Expired Date : dd/mm/yyyy                                 |
| $<\underline{\text{Tampil}} >   <\underline{\text{Tampil}} >   <\text{Tampi$ | //>///////////////////////////////////                    |
|                                                                                                    | Site Contract : < <upload pdf="">&gt; Browse</upload>     |
|                                                                                                    |                                                           |
|                                                                                                    |                                                           |
|                                                                                                    | >>k <tampii>&gt;</tampii>                                 |
|                                                                                                    |                                                           |
| Concretor Contract                                                                                                    | Input Operator                                            |
|                                                                                                    | Operator ID : < <tampil>&gt; Cari</tampil>                |
| Operator ID Operator Name Operator Company                                                                                                    | Operator Name : < <tampil>&gt;</tampil>                   |
|                                                                                                    | Operator Company :< <tampil>&gt;</tampil>                 |
|                                                                                                    |                                                           |
| < <tampil>&gt; &lt;<tampil>&gt;</tampil></tampil>                                                                                                    |                                                           |
|                                                                                                    |                                                           |
| Manada un Duiliting Data Chart Cart                                                                                                    | Input Op. Site Contract                                   |
| Massaua vs Bulluling Date Start Enu                                                                                                    | Cnt. Op. Site No. : < <isi></isi>                         |
| < <tampil>&gt; &lt;<tampil> &lt;<tampil> &gt; &lt;&lt;</tampil></tampil></tampil>                                                                                                    | << <tampil>&gt;</tampil>                                  |
| 7   7   7   7                                                                                                    | Cnt. Op. Site Start : dd/mm/yyyy                          |
|                                                                                                    | Cnt. Op. Site End : dd/mm/yyyy                            |
| <td>Op. Site Schme : O Revenue Share O Rent</td>                                                                                                    | Op. Site Schme : O Revenue Share O Rent                   |
|                                                                                                    | Op. Site Contract : < <upload pdf="">&gt; Browse</upload> |
|                                                                                                    | + 0 - x                                                   |
|                                                                                                    |                                                           |
|                                                                                                    | Input Operator Contract                                   |
| Massada vs Operator Date Start End                                                                                                    | Scheme Cnt. Operator No. : < <isi>&gt;</isi>              |
| < <tampil>&gt; &lt;<tampil>&gt; &lt;<tampil>&gt;&lt;<tampil>&gt;</tampil></tampil></tampil></tampil>                                                                                                    | < <tampil>&gt; Cnt. Operator Date : dd/mm/yyyy</tampil>   |
|                                                                                                    | Cnt. Operator Start : dd/mm/yyyy 🗸                        |
|                                                                                                    | <- Tampil>>> Cnt. Operator End : dd/mm/yyyy V             |
|                                                                                                    | Operator Schme : O Revenue Share O Rent                   |
|                                                                                                    | Operator Contract : < <upload pdf="">&gt; Browse</upload> |
|                                                                                                    | + 0 - X                                                   |
|                                                                                                    |                                                           |
| L                                                                                                    |                                                           |

Gambar 3.24 Input Form Contract

Input form *contract* yang di gunakan oleh bagian *sitac and legal* untuk menginput informasi data *contract* ke dalam sistem. Data *contract* yang dimasukan ke dalam sistem terdapat dua *contract*, yaitu *contract* antara PT. Massada Komunikasi dengan operator, dan PT. Massada Komunikasi dengan *building*. Berikut penjelasan input data site contract :

- *Textbox site id* harus diisi terlebih dahulu sebelum pembuatan *contract* dengan *site*. Terdapat tombol cari, untuk mencari data master *site* yang sudah diisi sebelumnya. Data master *site* akan muncul tampilan pop up *site id*.
  - Input *site contract* terdapat *textbox* yang harus dilengkapi informasi *contract site*. Mulai dari *contract No.*, *contract date*, *expired date*, dan *scheme* (cara pembayaran). *Text box site contract* berguna untuk meng- *upload* pdf *site contract*, terdapat tomobol *browse* untuk *upload* pdf.
- Tombol "+" berguna untuk menyimpan data ke dalam sistem, dan langsung muncul di tabel *site contract*, tombol "0" untuk meng-*edit* data, tombol "-" untuk menghapus data yang ada di dalam *database* sistem, dan tombol "x" untuk membatalkan dalam penginputan data.
- Tabel *site contract* berguna untuk menampilkan informasi *site contract* yang sudah diinput.
- Tabel *site contract* berguna untuk menampilkan informasi *site contract* yang sudah diinput.

Berikut penjelasan input data operator contract :

- *Textbox* operator harus diisi terlebih dahulu sebelum pembuatan *contract* dengan operator. Terdapat tombol cari, untuk mencari data master operator yang sudah diisi sebelumnya. Data master operator akan muncul tampilan pop up operator.
- Tombol "+" untuk insert operator ke dalam tabel, tombol "-" untuk *delete* operator di dalam table.
- Tabel operator *contract* berguna untuk menampilkan informasi *site contract* yang sudah diinput.

Berikut penjelasan input data operator site contract:

- Textbox Cnt.Op. Site No., Cnt.Op. Site Date, Cnt.Op. Site Start, Cnt.Op. End, Op. Site Scheme, harus diinput datanya.
- *Text box Op. site contract* berguna untuk meng- *upload* pdf operator *site contract*, terdapat tomobol *browse* untuk *upload* pdf.
- Tombol "+" berguna untuk menyimpan data ke dalam sistem, dan langsung muncul di tabel Massada Vs Building, tombol "0" untuk meng-*edit* data, tombol "-" untuk menghapus data yang ada di dalam *database* sistem, dan tombol "x" untuk membatalkan dalam penginputan data.

• Tabel Massada Vs Building berguna untuk menampilkan informasi operator *site contract* yang sudah diinput.

Berikut penjelasan Input Contract Operator:

- Textbox Cnt.Operator No., Cnt.Operator Date, Cnt.Operator Start, Cnt.Operator End, Cnt. Operator Scheme, harus diinput datanya.
- *Textbox* Operator contract berguna untuk meng- *upload file* pdf operator *contract*, terdapat tomobol *browse* untuk *upload file* pdf.
- Tombol "+" berguna untuk menyimpan data ke dalam sistem, dan langsung muncul di tabel Massada Vs Operator, tombol "0" untuk meng-*edit* data, tombol "-" untuk menghapus data yang ada di dalam *database* sistem, dan tombol "x" untuk membatalkan dalam penginputan data.
- Tabel Massada Vs Operator berguna untuk menampilkan informasi operator *contract* operator yang sudah diinput.

## Hubungan antar tabel input form *contract* adalah sebagai berikut :

#### Site General Contract

| Field dalam Screen |                    | Database               |                        |
|--------------------|--------------------|------------------------|------------------------|
|                    | Field dalam Screen | Table                  | Field                  |
|                    | Site ID            | Site, Contract         | Site_id                |
|                    | Site Name          | Site                   | Site_nama              |
|                    | Contract No.       | Contract               | Contract_suratNo       |
| ÷                  | Contract Date      | Contract               | Contract _date         |
|                    | Start Date         | Contract               | Contract _periodeStart |
|                    | Expired Date       | Contract               | Contract_periodeEnding |
|                    | Schme              | Contract               | Contract schme         |
|                    | Site Contract      | Contract               | Contract _pdf          |
|                    |                    |                        | -                      |
|                    |                    |                        |                        |
|                    | Operator Contract  |                        |                        |
|                    | F: 11 1 1 G        | Databa                 | se                     |
|                    | Field dalam Screen | Table                  | Field                  |
|                    | Operator ID        | Operator, contract ope | rator Operator_id      |
|                    | Operator Name      | Operator               | Operator_name          |
| i,                 | Operator Company   | Operator               | Operator _company      |
|                    | 1 1 2              | 1 <u>1</u>             |                        |

#### **Operator Site Contract**

| Field delem Comon   | Database              | e                            |
|---------------------|-----------------------|------------------------------|
| Field dalam Screen  | Table                 | Field                        |
| Cnt. Op. Site No.   | Contract Opertor Site | contractOperatorSite_noSurat |
| Cnt. Op. Site Date  | Contract Opertor Site | contractOperatorSite_date    |
| Cnt. Op. Site Start | Contract Opertor Site | contractOperatorSite_start   |
| Cnt. Op. Site End   | Contract Opertor Site | contractOperatorSite_ending  |
| Op. Site Schme      | Contract Opertor Site | contractOperatorSite_schme   |
| Op. Site Contract   | Contract Opertor Site | contractOperatorSite_pdfName |
|                     |                       |                              |
|                     |                       |                              |
|                     |                       |                              |

Operator Contract

| Field delem Sensen |                     | Database                |                                |
|--------------------|---------------------|-------------------------|--------------------------------|
|                    | Field dalam Screen  | Table                   | Field                          |
|                    | Cnt. Operator No.   | Contract Opertor Detail | contractOperatorDetail_noSurat |
|                    | Cnt. Operator Date  | Contract Opertor Detail | contractOperatorDetail_date    |
|                    | Cnt. Operator Start | Contract Opertor Detail | contractOperatorDetail_start   |
|                    | Cnt. Operator End   | Contract Opertor Detail | contractOperatorDetail_ending  |
|                    | Operator Schme      | Contract Opertor Detail | contractOperatorDetail_scheme  |
|                    | Operator Contract   | Contract Opertor Detail | contractOperatorDetail_pdfName |
|                    |                     |                         |                                |
|                    |                     |                         |                                |

# Tabel 3.4 Hubungan antar Tabel Input Form Contract

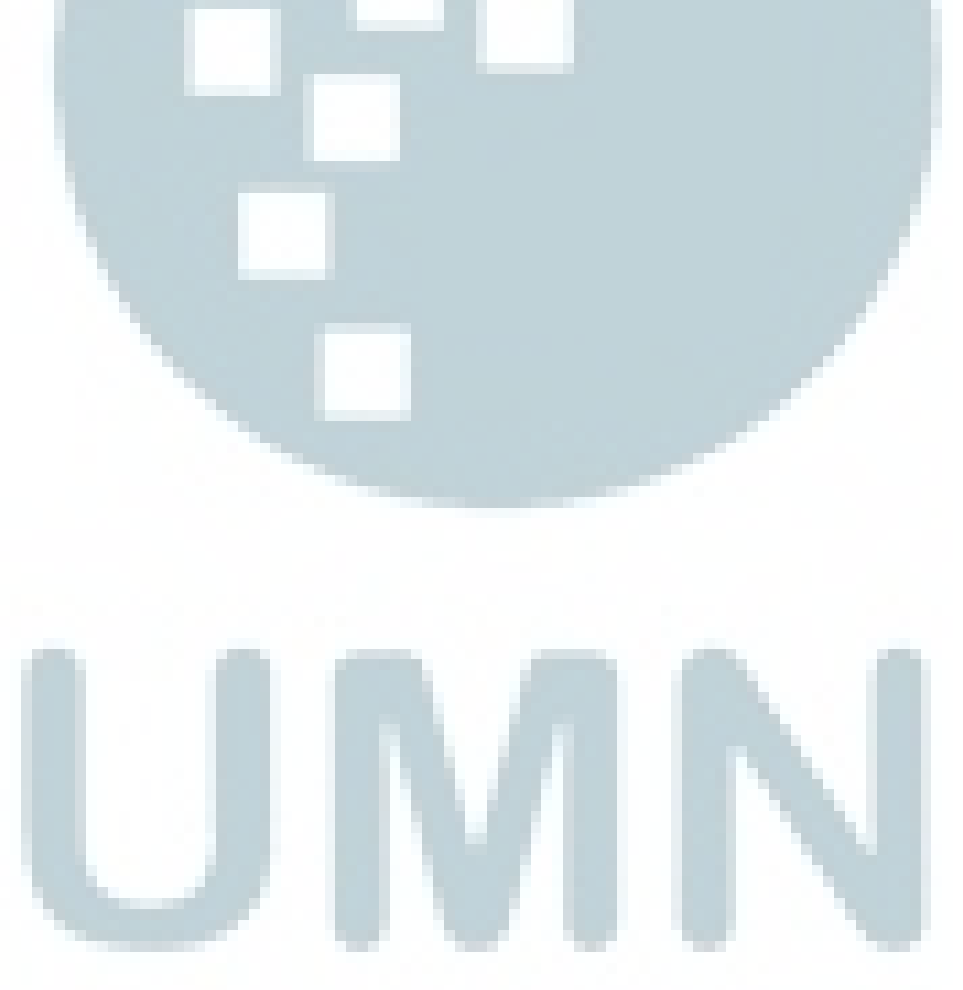

#### 6. Input Form Technical

| Site ID : < <tampil>&gt; Cari</tampil>                                                             | Technical No. : < <tampil>&gt; Image Upload</tampil>                                                                                                    |
|----------------------------------------------------------------------------------------------------|----------------------------------------------------------------------------------------------------|
| Building Name : < <tampil>&gt;<br/>Location : &lt;<tampil>&gt;</tampil></tampil>                   | System DAS       System DAS       : < <tampil>&gt;       Edit       DAS Equipment     Generation       Quantitiy</tampil>                                                                                                    |
| Building Type : < <isi>&gt;&gt;<br/>Total of Antena : 0</isi>                                      | < <tampil>&gt; &lt;<tampil>&gt;</tampil></tampil>                                                                                                    |
| Building Height : 0 veter                                                                          | Equipment : 0 V                                                                                                    |
| Floor  :  0    Basement  :  0    Coordinate    Latitude    :    0                                  | POI     POI Table     : < <tampil>&gt;     Edit     POI Detail       POI Type     Brand     Spec     :&lt;<tampil>&gt;       &lt;<tampil>&gt;     &lt;<tampil>&gt;     :&lt;<tampil>&gt;       Spec     :&lt;<tampil>&gt;     :&lt;<tampil>&gt;       Spec     :&lt;<tampil>&gt;     Brand     :&lt;&lt;<tampil>&gt;       Hour Table     :     :&lt;<tampil>&gt;     :</tampil></tampil></tampil></tampil></tampil></tampil></tampil></tampil></tampil></tampil> |
| Number of Sector     0       Coveraged Area     0       Building Area     0       Gitter DMS     0 | Operator         Equipment         Location         Antena           < <tampil>&gt;         &lt;<tampil>&gt;         &lt;<tampil>&gt;</tampil></tampil></tampil>                                                                                                    |
| Sistem DAS : O Active<br>O Pasive<br>O Hybrid                                                      | Detail     :       Operator     : < <tampil>&gt;       As Build Drawing     : &lt;<tampil>&gt;</tampil></tampil>                                                                                                    |
| Insert Update Delete Cancel                                                                        | Equipment :       Ink Budget : < <tampil>&gt;         Location : &lt;<tampil>&gt;       Bill of Quantity : &lt;<tampil>&gt;         Antena :       0 • 0 x</tampil></tampil></tampil>                                                                                                    |

Gambar 3.25 Input Form Technical

Input Form Techical berguna untuk menginput informasi yang ada di *technical*. Berikut penjelasan tentang input data *technical* ke dalam sistem :

- Pilih Site ID terlebih dahulu, dengan cara klik tombol cari. Akan muncul tampilan pop up master data *site*.
- Terdapat textbox Building Type, text numeric untuk Total of Antenna, Building Height, Total Floor, Coordinate, Number of Sector, Coveraged Area, dan Building Area.

- Terdapat *radio button* dari *system DAS* yang harus di pilih salah satu.
- Tombol *Insert* untuk input data ke dalam sistem.
- Tombol *update* untuk edit data yang ada di sistem.
- Tombol *delete* untuk menghapus data *site* yang ada di dalam *database* sistem.
- Tombol cancel membatalkan penginputan data.
- Tabel system DAS merupakan master *equipment* yang sudah langsung tampil di dalam table tersebut. Jika ada penambahan, penghapusan ataupun edit data *equipment*, terdapat *button edit*.
- Table POI merupakan master *equipment* yang sudah langsung tampil di dalam tabel. Jika ingin melakukan edit data POI, terdapat tombol edit.
- POI detail merupakan deskripsi dari *equipment* POI yang harus diisi. Terdapat *textbox POI Type, Brand, Spec*. Untuk menginput spec terdapat *button browse* untuk upload pdf.
- Tombol "+" berguna untuk menyimpan data ke dalam sistem, tombol "0" untuk meng-*edit* data, tombol "-" untuk menghapus data yang ada di dalam *database* sistem, dan tombol "x" untuk membatalkan dalam penginputan data.
- Coveraged table berisi operator, equipment, location, antenna. Coverage detail merupakan deskripsi detail dari master data, terdapat *textbox* operator, dropdown equipment, *location*, dan

dropdown antena. Data coverage table hanya bisa di update dan cancel.

|                    | Data            | abase                    |
|--------------------|-----------------|--------------------------|
| Field dalam Screen | Table           | Field                    |
| Site ID            | Site, Technical | Site_id                  |
| Building Name      | Site            | Site_nama                |
| Location           | location        | Location_nama            |
| Building Type      | Technical       | Technical_buildingType   |
| Total of Antena    | Technical       | Technical_totalAntena    |
| Building Height    | Technical       | Technical_buildingHeight |
| Floor              | Technical       | Technical_totalLantai    |
| Basement           | Technical       | Technical_basement       |
| Latitude           | Technical       | Technical_latitude       |
| Longitude          | Technical       | Technical_longitude      |
| Number of Sector   | Technical       | Technical_totalSector    |
| Coveraged Area     | Technical       | Technical_coverageArea   |
| Building Area      | Technical       | Technical_buildingArea   |
| System DAS         | Technical       | Technical_systemDAS      |
| Technical No.      | Technical       | Technical_no             |

Hubungan antar tabel input form technical adalah sebagai berikut :

| System DAS |  |
|------------|--|
|            |  |

| F. 11.1.1 G                             | Database                                |                                                   |
|-----------------------------------------|-----------------------------------------|---------------------------------------------------|
| Field dalam Screen                      | Table                                   | Field                                             |
| DAS Equipment<br>Generation<br>Quantity | Equipment<br>Equipment<br>Technical DAS | Equipment_das<br>Equipment_generation<br>quantity |
|                                         |                                         |                                                   |

-

| POI |
|-----|
|-----|

|                    | Database     |                    |
|--------------------|--------------|--------------------|
| Field dalam Screen | Table        | Field              |
| POI Type           | equipPoi     | equipPoi_type      |
| Brand              | technicalPOI | technicalPoi_brand |
| Spec               | technicalPOI | technicalPoi_spec  |
|                    |              |                    |

### Coveraged Table

| Eald dalam Caman   | Database  |                   |
|--------------------|-----------|-------------------|
| Field dalam Screen | Table     | Field             |
| As Build Drawing   | Technical | Technical_drawing |
| Link Budget        | Technical | Technical _budget |
| Bill of Quantity   | Technical | Technical_        |
| VSWR Report        | Technical | Technical_report  |
| •                  |           | •                 |

## Tabel 3.5 Hubungan antar Tabel Input Form Technical

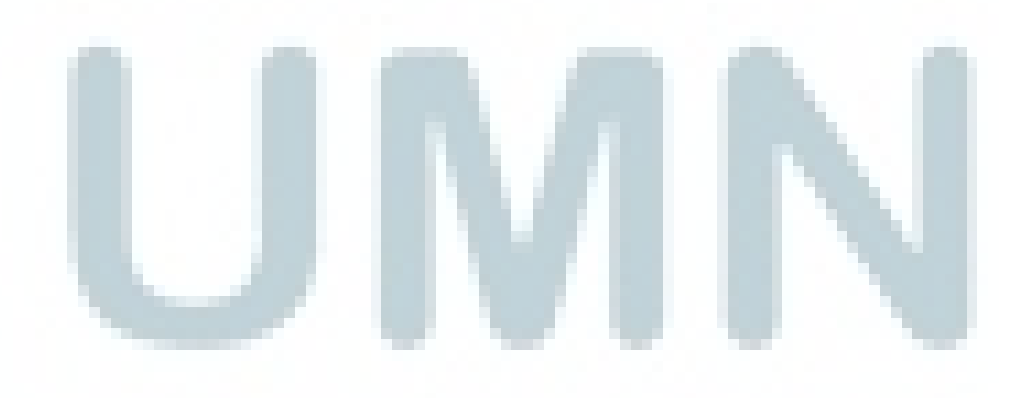

#### 7. Input Form Employee

| Form Employee                                                                                                    |                                                                                                    |                                              |                                                                                                    |      |
|----------------------------------------------------------------------------------------------------|----------------------------------------------------------------------------------------------------|----------------------------------------------|----------------------------------------------------------------------------------------------------|------|
| Entry Data Employee -<br>Employee ID<br>First Name<br>Last Name<br>Address<br>Gender<br>Date of Birth<br>Tel No. | <pre>: &lt;<auto generate="">&gt; Cari : &lt;<isi>&gt; : &lt;<isi>&gt; : &lt;<isi>&gt; : O Male O Female : &lt;<isi>&gt; : &lt;<isi>&gt; : &lt;<isi>&gt;</isi></isi></isi></isi></isi></isi></auto></pre> | Job ID<br>Job<br>Department ID<br>Department | : < <tampil>&gt; (<br/>: &lt;<tampil>&gt;<br/>: &lt;<tampil>&gt; (<br/>: &lt;<tampil>&gt; (</tampil></tampil></tampil></tampil> | 2    |
| Join Date                                                                                                    | : < <isi>&gt;</isi>                                                                                                    | Insert Update                                | Delete Ca                                                                                                    | ncel |

Gambar 3.26 Input Form Employee

Form input data employee digunakan untuk mengisi data mengenai karyawan PT. Massada Komunikasi. Yang terdiri dari :

- Employee ID yang sudah langsung *autogenerate* (KRY001).
- Textbox First Name, Last Name, Address, Gender berupa radiobutton yang harus dipilih salah satu. Textbox date of birth, Tel.No, Join Date, harus diinput datanya.
- Tampil pop up data *Job ID* dan *Job* dengan meng klik *button* "O"
- Tampil pop up data *Department ID* dan *Department* dengan meng klik *button* "Q"
- Tombol *Insert* untuk input data ke dalam sistem.
- Tombol *update* untuk edit data yang ada di sistem.

- Tombol *delete* untuk menghapus data *site* yang ada di dalam *database* sistem.
- Tombol cancel membatalkan penginputan data.

Employee Database Field dalam Screen Table Field Employee ID Karyawan Karyawan\_id Karyawan\_fName First Name Karyawan Karyawan\_lName Last Name Karyawan Address Karyawan Karyawan\_address Gender Karyawan Karyawan\_sex Date of Birth Karyawan Karyawan\_bornDarw Tel No. Karyawan Karyawan\_noPhone Contract Opertor Site Join Date Karyawan\_joinDate Karyawan, jabatan Job ID Jabatan\_id Job Jabatan Jabatan\_nama Department ID Karyawan, department Karyawan\_id Department Department Department\_nama

Hubungan antar tabel input form *employee* adalah sebagai berikut :

Tabel 3.6 Hubungan antar Tabel Input Form Employee

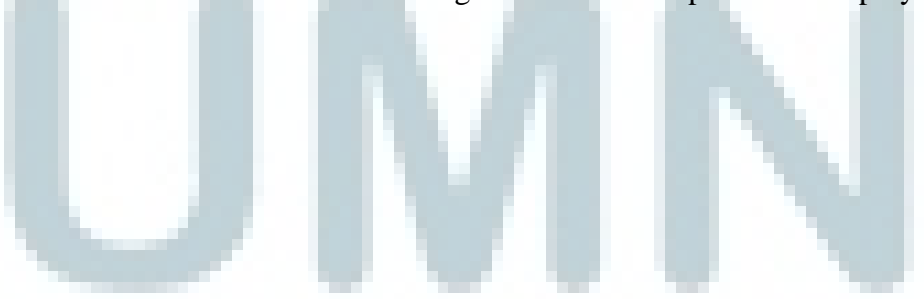

#### 8. Input Form User

| Form Users                                                                                                    |                                                                                                    |
|----------------------------------------------------------------------------------------------------|----------------------------------------------------------------------------------------------------|
| Entry Data Users         Employee ID       : < <tampil>&gt;         First Name       : &lt;<tampil>&gt;         Last Name       : &lt;<tampil>&gt;         Gender       : &lt;<tampil>&gt;         Job       : &lt;<tampil>&gt;         Lepartment       : &lt;<tampil>&gt;</tampil></tampil></tampil></tampil></tampil></tampil> | User ID       : < <isi>&gt;         Username       : &lt;<isi>&gt;         Password       : &lt;<isi>&gt;         Site       Operator       Contract       Technical       Employees       User         Insert       View       Update       * Check       : Allow         Delete       * Uncheck       : Deny</isi></isi></isi> |
|                                                                                                    | Insert Update Delete Cancel                                                                                                    |

#### Gambar 3.27 Input Form User

Form input data user digunakan untuk mengisi hak akses tiap user untuk mengakses sistem di PT. Massada Komunikasi. Yang terdiri dari :

- Employee ID yang sudah langsung *autogenerate* (KRY001).
- Textbox First Name, Last Name, Gender, Job, dan Department langsung tampil setelah memilih data pada pop up di action button "Cari".
- Textbox User ID, Username, dan password harus diisi.
- Terdapat table yang berisikan *checkbox* untuk hak akses *user*.
- Tombol *Insert* untuk input data ke dalam sistem.
- Tombol *update* untuk edit data yang ada di sistem.
- Tombol *delete* untuk menghapus data *site* yang ada di dalam *database* sistem.
- Tombol cancel membatalkan penginputan data.

| F: 11.1.1 G        | Databas           | e                              |
|--------------------|-------------------|--------------------------------|
| Field dalam Screen | Table             | Field                          |
| Employee ID        | Karyawan          | Karyawan_id                    |
| First Name         | Karyawan          | Karyawan_fName                 |
| Last Name          | Karyawan          | Karyawab_lName                 |
| Gender             | Karyawan          | Karyawan_sex                   |
| Job                | Karyawan. jabatan | Jabatan_id, jabatan_nama       |
| Department         | Karyawan. jabatan | Department_id, department_nama |
| User ID            | User              | User_id                        |
| Username           | User              | User_name                      |
| Password           | User              | User_pass                      |
|                    |                   |                                |

Hubungan antar tabel input form user adalah sebagai berikut :

Tabel 3.7 Hubungan antar Tabel Input Form User

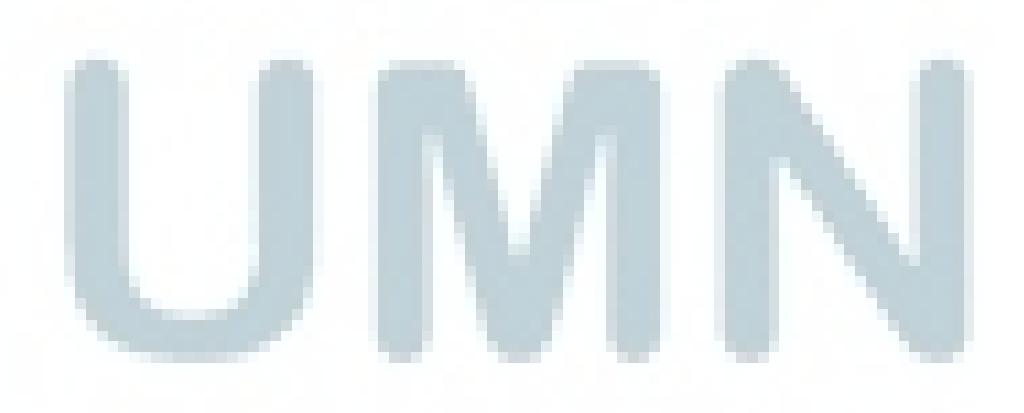

9. Tampilan Sub PT.

|                            |                                                                                                    |                       |                        |                                                                                                    |                                                         | 1                                                                                                    |                                   |
|----------------------------|----------------------------------------------------------------------------------------------------|-----------------------|------------------------|----------------------------------------------------------------------------------------------------|---------------------------------------------------------|----------------------------------------------------------------------------------------------------|-----------------------------------|
| Image                      | 1                                                                                                   | Input C               | ata Site               |                                                                                                    |                                                         |                                                                                                    |                                   |
|                            |                                                                                                    | Proje                 | ect Type               | : < <ta< td=""><td>ampil&gt;&gt;</td><td></td><td></td></ta<>                                                                                                    | ampil>>                                                 |                                                                                                    |                                   |
|                            |                                                                                                    | Build                 | ling Owner             | : < <ta< td=""><td>ampil&gt;&gt;</td><td></td><td></td></ta<>                                                                                                    | ampil>>                                                 |                                                                                                    |                                   |
|                            |                                                                                                    | Phor                  | ne No.                 | : < <ta< td=""><td>ampil&gt;&gt;</td><td>_</td><td></td></ta<>                                                                                                    | ampil>>                                                 | _                                                                                                    |                                   |
| Ph                         | oto                                                                                                 | Fax                   |                        | : < <ta< td=""><td>ampil&gt;&gt;</td><td>and the second second se</td><td></td></ta<> | ampil>>                                                 | and the second second se |                                   |
|                            |                                                                                                    | Cont                  | act Person             | : < <ta< td=""><td>ampil&gt;&gt;</td><td></td><td></td></ta<>                                                                                                    | ampil>>                                                 |                                                                                                    |                                   |
|                            |                                                                                                    | Addr                  | ress :                 | < <tampil>&gt;</tampil>                                                                                                    |                                                         |                                                                                                    |                                   |
|                            |                                                                                                    |                       |                        |                                                                                                    |                                                         |                                                                                                    |                                   |
|                            |                                                                                                    | Ema                   |                        | : < <ta< td=""><td>ampil&gt;&gt;</td><td></td><td></td></ta<>                                                                                                    | ampil>>                                                 |                                                                                                    |                                   |
|                            |                                                                                                    | City                  | : <                    | <tampil>&gt;</tampil>                                                                                                    |                                                         |                                                                                                    |                                   |
|                            |                                                                                                    |                       |                        |                                                                                                    |                                                         |                                                                                                    |                                   |
|                            |                                                                                                    | _                     |                        |                                                                                                    |                                                         | 1                                                                                                    |                                   |
| ntract                     |                                                                                                    |                       |                        |                                                                                                    |                                                         |                                                                                                    |                                   |
| muacu                      |                                                                                                    |                       |                        |                                                                                                    |                                                         |                                                                                                    |                                   |
| Building vs Massada        | I                                                                                                   |                       |                        |                                                                                                    |                                                         |                                                                                                    |                                   |
| Contract ID                | No. Contract                                                                                        | Contract              | Download               | Scheme                                                                                                    |                                                         |                                                                                                    |                                   |
|                            |                                                                                                    | Date                  |                        |                                                                                                    |                                                         |                                                                                                    |                                   |
| < <t<u>ampil&gt;&gt;</t<u> | < <tampil>&gt;</tampil>                                                                             | < <tampil></tampil>   | < <t<u>ampil&gt;</t<u> | < <t<u>ampil&gt;&gt;</t<u>                                                                                                    |                                                         |                                                                                                    |                                   |
|                            |                                                                                                    |                       |                        |                                                                                                    |                                                         |                                                                                                    |                                   |
|                            |                                                                                                    |                       |                        |                                                                                                    |                                                         |                                                                                                    |                                   |
|                            | << I ampil>>                                                                                        | < rampil>             |                        |                                                                                                    |                                                         |                                                                                                    |                                   |
|                            |                                                                                                    |                       |                        |                                                                                                    |                                                         |                                                                                                    |                                   |
| File                       | : < <tampil></tampil>                                                                               | > Downlo              | Dad                    |                                                                                                    |                                                         |                                                                                                    |                                   |
| Massada - Building         |                                                                                                    |                       |                        |                                                                                                    |                                                         |                                                                                                    |                                   |
| Contract ID                | Manage de Divitetiere                                                                               | Chart                 | Durchard               | Described                                                                                                    |                                                         |                                                                                                    |                                   |
| Contract ID                | Massada - Building                                                                                  | Start                 | Expired                | Download                                                                                                    |                                                         |                                                                                                    |                                   |
| < <tampil>&gt;</tampil>    | < <tampil>&gt;</tampil>                                                                             | < <tampil></tampil>   | >< <tampil>:</tampil>  | < <tampil>&gt;</tampil>                                                                                                    |                                                         |                                                                                                    |                                   |
| 7                          | 7                                                                                                   | 7                     | 17                     |                                                                                                    |                                                         |                                                                                                    |                                   |
|                            |                                                                                                    |                       |                        |                                                                                                    |                                                         |                                                                                                    |                                   |
| < <tampil>&gt;</tampil>    | < <tampil>&gt;</tampil>                                                                             | < <tampil></tampil>   | < <tampil></tampil>    | < <tampil>&gt;</tampil>                                                                                                    |                                                         |                                                                                                    |                                   |
|                            |                                                                                                    |                       |                        |                                                                                                    |                                                         |                                                                                                    |                                   |
| File                       | : < <tampil></tampil>                                                                               | > Downle              | bad                    |                                                                                                    |                                                         |                                                                                                    |                                   |
| Massada - Operator         |                                                                                                    |                       |                        |                                                                                                    |                                                         |                                                                                                    |                                   |
| Contract ID                | Maccada - Ruilding                                                                                  | Start                 | Expired                | Download                                                                                                    |                                                         |                                                                                                    |                                   |
| Contract ID                | Massaua - Bulluling                                                                                 | Start                 | Expired                | Dowilload                                                                                                    |                                                         |                                                                                                    |                                   |
| < <tampil>&gt;</tampil>    | < <tampil>&gt;</tampil>                                                                             | < <tampil></tampil>   | >< <tampil>:</tampil>  | < <tampil>&gt;</tampil>                                                                                                    |                                                         |                                                                                                    |                                   |
| 7                          | 7                                                                                                   | 7                     | 7                      | 7                                                                                                    |                                                         |                                                                                                    |                                   |
|                            |                                                                                                    |                       |                        |                                                                                                    |                                                         |                                                                                                    |                                   |
| < <tampil>&gt;</tampil>    | < <tampil>&gt;</tampil>                                                                             | < <tampil></tampil>   | >< <tampil>:</tampil>  | < <tampil>&gt;</tampil>                                                                                                    |                                                         |                                                                                                    |                                   |
|                            |                                                                                                    |                       |                        |                                                                                                    |                                                         |                                                                                                    |                                   |
| File                       | : < <tampil></tampil>                                                                               | > Downle              | bad                    |                                                                                                    |                                                         |                                                                                                    |                                   |
|                            |                                                                                                    |                       |                        |                                                                                                    |                                                         |                                                                                                    |                                   |
| Technical                  |                                                                                                    |                       |                        |                                                                                                    |                                                         |                                                                                                    |                                   |
| reanineat                  |                                                                                                    |                       |                        |                                                                                                    |                                                         |                                                                                                    |                                   |
|                            |                                                                                                    |                       |                        |                                                                                                    |                                                         |                                                                                                    |                                   |
| Building Type              | : < <tampil>&gt;</tampil>                                                                           | >                     |                        | POI                                                                                                    | : < <tampil< td=""><td>&gt;&gt;</td><td></td></tampil<> | >>                                                                                                    |                                   |
| Total Antenna              | : < <tampil>&gt;</tampil>                                                                           | >                     |                        | POI Type                                                                                                    | Brand                                                   | Spec                                                                                                    | 1                                 |
| Building Height            | : < <tampil>&gt;</tampil>                                                                           | >                     |                        |                                                                                                    |                                                         |                                                                                                    | 1                                 |
| Coordinate : La            | atitude : < <tampil< td=""><td>&gt;&gt;</td><td></td><td></td><td></td><td></td><td></td></tampil<> | >>                    |                        |                                                                                                    |                                                         |                                                                                                    |                                   |
| LC                         | ongnuue : << rampil:                                                                                |                       |                        | Choose File                                                                                                    | _                                                       |                                                                                                    | bolow                             |
| Total Floors               | : < <tampil>&gt;</tampil>                                                                           | >                     |                        | CHOOSE FILE                                                                                                    |                                                         |                                                                                                    |                                   |
| Coverage Area              | : < <tampil>&gt;</tampil>                                                                           | >                     |                        |                                                                                                    |                                                         | 1                                                                                                    |                                   |
| Building Area              | : < <tampil>:</tampil>                                                                              | >                     |                        | BTS Location                                                                                                    | : < <tampi< td=""><td>il&gt;&gt;</td><td></td></tampi<> | il>>                                                                                                    |                                   |
| Number Of Sector           | : < <tampil>:</tampil>                                                                              | >                     |                        | Operator<br>< <tampil></tampil>                                                                                                    | Equipme                                                 | ent Location                                                                                                    | Antena<br>< <tampil>&gt;</tampil> |
| System DAS                 | : < <tampil>:</tampil>                                                                              | >                     |                        |                                                                                                    |                                                         |                                                                                                    |                                   |
| DAS Equipment              | Generation                                                                                          | Quantitiy             | 1                      |                                                                                                    |                                                         |                                                                                                    |                                   |
|                            | < <tampil>&gt; &lt;</tampil>                                                                        | <tampil>&gt;</tampil> | 1                      | L                                                                                                    | -                                                       |                                                                                                    |                                   |
| < <tampil>&gt;</tampil>    |                                                                                                    |                       | 1   l                  | Choose File                                                                                                    |                                                         | : < <tampil>&gt; Do</tampil>                                                                                                    | ownload                           |
| < <tampil>&gt;</tampil>    | I                                                                                                   |                       | 1 (                    |                                                                                                    |                                                         |                                                                                                    |                                   |
| < <tampil>&gt;</tampil>    |                                                                                                    |                       |                        |                                                                                                    |                                                         |                                                                                                    |                                   |
| < <tampil>&gt;</tampil>    |                                                                                                    |                       |                        |                                                                                                    |                                                         |                                                                                                    |                                   |

Gambar 3.28 Tampilan Sub PT

Tampilan Sub PT. pada sistem PT. Massada Komunikasi terdiri dari :

Tampilan yang menampilkan General Information PT. • Massada Komunikasi, dan terdapat button download yg berfungsi untuk mendownload file informasi dari tiap masingmasing sub PT.

10. Report Technical

|                         | <b>J</b><br>SADA            | PT. MA<br>Komplel<br>No Telp : (0 | SSADA<br>Rukan Perm<br>JI. Tentara P<br>21)-5794 069 | A KOMU<br>ata Senayan I<br>elajar 12210<br>8 Fax : (023 | JNIKAS<br>Blok A-32<br>1)-5794 0699 | 51                      |                         |                         |                         |                         |                         |                         |
|-------------------------|-----------------------------|-----------------------------------|------------------------------------------------------|---------------------------------------------------------|-------------------------------------|-------------------------|-------------------------|-------------------------|-------------------------|-------------------------|-------------------------|-------------------------|
|                         |                             | Fauinment                         |                                                      |                                                         | T                                   | echnica                 | Repor                   | <u>t</u>                |                         |                         |                         |                         |
| Coveraged vs            | System DAS                  | Name                              | Generation                                           | POI Type                                                | Brand                               | < <tamnil>&gt;</tamnil> | < <tampil>&gt;</tampil> | Quantity                | Operator ID             | Operator Name           | Operator Name           | #Antenna                |
| < <tampil>&gt;</tampil> | · · < <tampil>&gt;</tampil> | < <tampil>&gt;</tampil>           | < <tampil>&gt;</tampil>                              | < <tampil>&gt;</tampil>                                 | < <tampil>&gt;</tampil>             | < <tampil>&gt;</tampil> | < <tampil>&gt;</tampil> | < <tampil>&gt;</tampil> | < <tampil>&gt;</tampil> | < <tampil>&gt;</tampil> | < <tampil>&gt;</tampil> | < <tampil>&gt;</tampil> |

Gambar 3.29 Report Technical

Tampilan *Report Technical* pada sistem PT. Massada Komunikasi terdiri dari :

- Memilih *Equipment* yang ada di technical yang terdiri dari *POI, DAS*, dan *Coveraged By*.
- *Button Generate* untuk melakukan sortir dan menampilkan *Report Technical.*
- Button Download untuk menyimpan Report dalam bentuk file.
- Button Print untuk mencetak Report.
- 11. Report Contract

| Sistem DAS<br>Scheme<br>Filter By<br>Range | : O Site<br>: O Rev. 5<br>: < <plih:<br>[ Min : &lt;<isi>]</isi></plih:<br> | O Ope<br>Share O Ren<br>>> V<br>-> Max : <<<br>Ge | rator<br>t<br><isi>&gt;]<br/>enerate</isi>             |                                                       |                         |                                |                                                                                                    |                            |                                                                                                    |                            |
|--------------------------------------------|-----------------------------------------------------------------------------|---------------------------------------------------|--------------------------------------------------------|-------------------------------------------------------|-------------------------|--------------------------------|----------------------------------------------------------------------------------------------------|----------------------------|----------------------------------------------------------------------------------------------------|----------------------------|
|                                            |                                                                             | PT. MA<br>Komple<br>No Telp : (0                  | SSADA<br>k Rukan Perm<br>JI. Tentara P<br>21)-5794 069 | A KOMI<br>ata Senayan<br>Yelajar 12210<br>8 Fax : (02 | UNIKAS                  | SI Report N<br>Date<br>Days Of | lo : < <tan<br>: &lt;<tan<br>Week : &lt;<tan< th=""><th>npil&gt;&gt;<br/>Print By<br/>Page</th><th>: &lt;<tan<br>: &lt;<tan<br>: &lt;<tan< th=""><th>npil&gt;&gt;<br/>npil&gt;&gt;<br/>npil&gt;&gt;</th></tan<></tan<br></tan<br></th></tan<></tan<br></tan<br> | npil>><br>Print By<br>Page | : < <tan<br>: &lt;<tan<br>: &lt;<tan< th=""><th>npil&gt;&gt;<br/>npil&gt;&gt;<br/>npil&gt;&gt;</th></tan<></tan<br></tan<br> | npil>><br>npil>><br>npil>> |
| Massada vs                                 | Operator ID                                                                 | Operator Name                                     | Site ID                                                | Site Name                                             | Contract No             | Contract Date                  | Scheme                                                                                                    | Contract Start             | Contract Expire                                                                                                    | Remaining Days             |
| < <tampil>&gt;</tampil>                    | < <tampil>&gt;</tampil>                                                     | < <tampil>&gt;</tampil>                           | < <tampil>&gt;</tampil>                                | < <tampil>&gt;</tampil>                               | < <tampil>&gt;</tampil> | < <tampil>&gt;</tampil>        | < <tampil>&gt;</tampil>                                                                                                    | < <tampil>&gt;</tampil>    | < <tampil>&gt;</tampil>                                                                                                    | < <tampil>&gt;</tampil>    |

Gambar 3.30 Report Contract

Tampilan *Report Contract* pada sistem PT. Massada Komunikasi terdiri dari :

- Memilih *filter report* yang ada di Contract yang terdiri dari *System DAS, Scheme,* memilih *Filter By,* dan *Minimal* serta *Maximal Range* data.
- Button Generate untuk melakukan sortir dan menampilkan
   Report Contract.
- Button Download untuk menyimpan Report dalam bentuk file.
- Button Print untuk mencetak Report .

#### **3.3.1.4** Melaksanakan Meeting Progress

Dalam mengerjakan *project* kerja magang ini, penulis dan *team project* melaksanakan *meeting progress* bersama *user* setiap minggu nya. Selama proses *meeting progress* berjalan, hal ini berguna untuk mengetahui kebutuhan dan keinginan *user* yang di harapkan dalam sistem yang diinginkan sesuai dengan berjalannya pembuatan sistem.

Berikut gambaran umum *meeting progress* yang sudah dijalankan selama *meeting* di PT. Massada Komunikasi :

 Pihak PT. Massada Komunikasi menerangkan tentang sistem yang di butuhkan (sistem berbasis *web*) untuk membantu kinerja karyawan di PT. Massada Komunikasi.

- 2. *Team project* melakukan presentasi kepada *user* mengenai gambaran sistem yang akan di buat.
- 3. *User* menjelaskan form input yang dibutuhkan (*user interface* yang diinginkan), menerangkan isi dari tiap form input, serta menjelaskan proses bisnis PT. Massada Komunikasi.
- 4. Progress mengenai database.
- 5. Meeting mengenai user input.
- Pihak karyawan (*user*) melakukan percobaan tes untuk input data di sistem yang kita buat, untuk melihat kekurangan yang ada dan *error* (bugs) di dalam sistem.
- 7. *Meeting* setelah pihak karyawan (*user*) melakukan percobaan tes input data, untuk memberikan masukan atas kekurangan yang ada.
- 8. Meeting mengenai keluaran report technical dan report contract.
- 9. *Meeting review* mengenai input data yang dilakukan oleh karyawan (*user*).

#### 3.3.1.5 Kordinasi dengan Team Project

Selama mengerjakan *project* kerja magang ini, penulis dan rekan yang lain selalu mengkordinasikan pekerjaan. Bagian *system analyst* mengkordinasikan tugas kepada *programmer* dan *database* untuk pembuatan tugas, begitu pula dengan *business analyst* yang akan mengetahui alur kerja dari tiap bagian.

Satu sama lain pekerjaan kami saling terhubung, dan kami selalu merundingkan jika ada kesulitan ataupun kesalahan yang kami jalani dalam pembuatan proyek kerja magang ini. Dari tiap masing – masing, kami mempunyai *report* tersendiri dalam pekerjaan yang sudah masing – masing selesaikan, agar kami bisa mengetahui pekerjaan dari tiap masing – masing, dan bisa memberikan solusi jika terjadi kesulitan dari tugas yang kami kerjakan.

# 3.3.1.6 Backup dan Recovery Data

Proses *backup* data sangat penting bagi keamanan data perusahaan agar terjaga dengan baik penyimpanan data. Terutama dibutuhkan saat terjadi *crash* pada sistem *database* yang disebabkan oleh kerusakan secara fisik *hardware* ataupun faktor alam.

SQL server menyediakan 2 jenis backup yaitu :

- *Backup* lengkap, merupakan gambaran lengkap dari *database*.
- Backup diferensial, merupakan salinan perubahan yang dilakukan pada *database* semenjak proses *backup* terakhir dilakukan.

Dengan kedua metoda *backup* ini anda bisa membuat mekanisme *backup* yang aman untuk mengoptimalkan ruang dan waktu akses disk. Sebagai contoh, kita bisa melakukan *backup* lengkap di pagi hari dan *backup diferensial* pada siang hari dan diakhir hari.

#### **3.3.1.6.1** Backup Data

Backup data merupakan salah satu kegiatan yang harus dilakukan oleh setiap perusahaan pengguna database untuk menyalin sistem data dan aplikasi. Backup data harus dilakukan untuk menjaga jangan sampai terjadi kerusakan sistem dari luar ataupun dari dalam sistem,baik yang disengaja ataupun tidak. Proses backup data dilakukan secara rutin sesuai jadwal yang sudah ditentukan

Dalam pelaksanaan membuat *backup* database pada PT. Massada Komunikasi menggunakan metode *Enterprise Manager* dimana tahapannya adalah sebagai berikut :

- Untuk melakukan *backup* dengan Enterprise Manager, dengan cara klik kanan pada *folder* database Massada > pilih *All Task* > *Backup Database*.
- Setelah *database* yang di *backup* telah dipilih lalu memilih jenis backup "database complete" untuk pertama kali backup, jika pada backup selanjutnya maka menggunakan jenis backup "database differential".
- Pilihlah tujuan file yang akan anda simpan, misalnya
   C:\Program Files\Microsoft SQL Server\MSSQL\Backup Massada.
- OK
  - File backup database Massada telah berhasil dibuat

#### 3.3.1.6.2 Recovery Data

Recovery adalah proses mengembalikan backup kedalam sistem. Recovery dilakukan untuk mengembalikan keadaan sistem kembali pada keadaan semula, keadaan terakhir pada saat operasional, sebelum terjadi kerusakan sistem. Pada proses ini akan dilakukan pengembalian data baik struktur maupun isi dari database. Kerusakan data sebuah sistem bisa juga disebabkan oleh banyak faktor, salah satunya faktor bencana alam yang tidak pernah diduga datangnya sehingga kerusakan sistem harus diperhitungkan dengan pembangunan sistem backup ter jadwal dengan media backup yang disimpan di tempat berbeda. Jika suatu saat server Massada mengalami kerusakan yang diakibatkan bencana alam atau disebabkan oleh hardware server yang rusak maka dapat di recovery dari backup dari databse yang dibuat sebelumnya. Berikut ini langkah - langkah recovery database :

- Klik kanan pada *database* yang baru dibuat sebagai pengganti, sebagai contoh "db\_Massada\_2".
- Lalu klik kanan pada "db\_Massada\_2" dan pilih All Tasks > Recovery Database.
- Kemudian Pada Tab General Pilih Recovery Backup Set > Database Complete > OK.
- Kemudian pilih *Recovery from "disk"* dan pilih *Source* untuk tempat *recovery database* >OK.
- Database telah di recovery.

#### 3.3.2 Kendala yang ditemukan

Terdapat beberapa kendala yang dialami oleh penulis selama proses kerja magang, khusus nya dari segi pengerjaan sistem yang dikerjakan dan dari kondisi pada saat kerja magang.

Kendala – kendala yang ditemukan pada saat pengerjaan sistem adalah sebagai berikut :

- Selama *meeting* berjalan, karyawan yang ikut serta dalam *meeting* progress tidak menentu. Sehingga, menyebabkan banyak requirement yang tertunda ataupun perbedaan pendapat satu sama lain.
- 2. User Requirement tidak menentu di setiap meeting progress, dikarenakan user selalu meminta perubahan interface.

Kendala – kendala yang ditemukan pada kondisi kerja magang berlangsung yaitu sebagai berikut :

- Tidak disediakan perangkat pendukung dalam pengerjaan sistem (Komputer PC, *software*)
- 2. Terhambatnya proses implementasi sistem kepada *user*, dikarenakan *user* yang belum terbiasa menggunakan sistem yang terintegrasi.

#### 3.3.3 Solusi dari Kendala yang ditemukan

Kendala tersebut sebenarnya sudah menjadi bagian dari resiko pengembangan suatu proyek aplikasi, namun hal tersebut menjadi penghambat dalam penyelesaian sistem, baik memakan waktu yang lebih lama, dan proses implementasi sistem menjadi terhambar. Solusi dari yang ditemukan pada saat pengerjaan sistem adalah sebagai berikut :

- Penulis melakukan *reminder* kepada *user* dengan cara menghubungin sebelum *meeting progress* dengan *email* atau SMS *by phone*.
- 2. Selama *meeting progress* berjalan, penulis melakukan pencatatan tertulis berupa *report meeting progress*. Sehingga, di akhir *meeting progrees* penulis menkonfirmasikan ulang hasil *meeting progress*.

Solusi dari yang ditemukan pada kondisi kerja magang berlangsung adalah sebagai berikut :

- 1. Penulis dan rekan *team* kerja magang berinisiatif membawa *laptop* masing masing dan *software* yang sudah ter-*install* di dalamnya.
- 2. Melakukan *training user* secara bertahap di setiap masing masing divisi dan menampung setiap keluhan atau kekurangan sistem agar ke depan nya dapat dikembangkan.

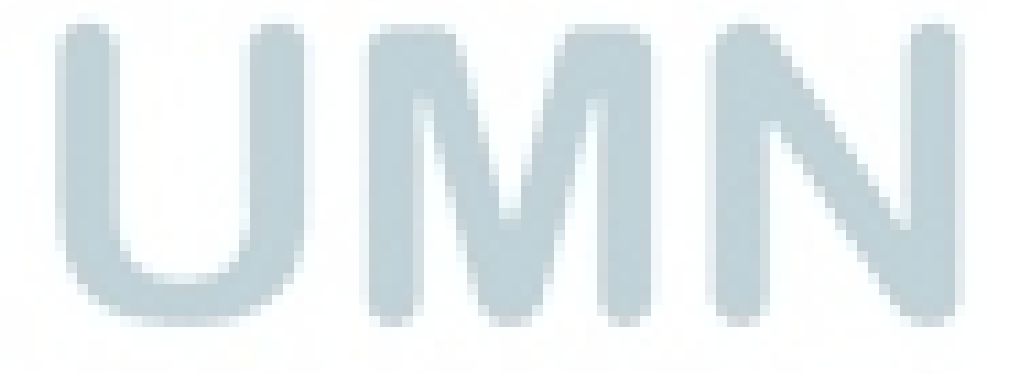